# Installation and operation manual

AC MAX EU-Smart version

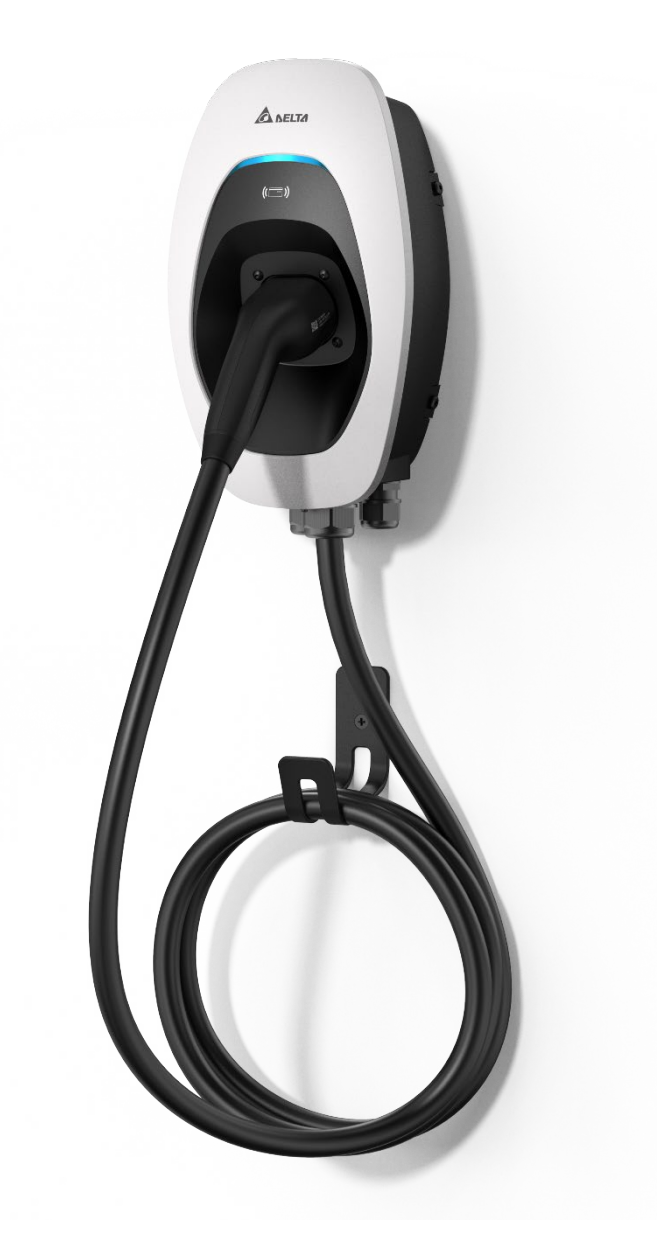

Version: 1.0.3 Issue date: 2022-03

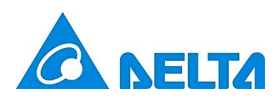

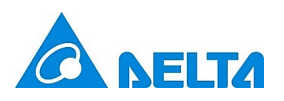

# **Table of Contents**

| Inforr | nation                                                                                                    | 3                                                                                                    |
|--------|----------------------------------------------------------------------------------------------------|----------------------------------------------------------------------------------------------------|
| 1.1    | Copyright                                                                                                    | 3                                                                                                    |
| 1.2    | Intended use                                                                                                    | 3                                                                                                    |
| 1.3    | Safety instructions                                                                                                    | 3                                                                                                    |
| 1.4    | Operator's duty of supervision                                                                                                    | 4                                                                                                    |
| 1.5    | Model series                                                                                                    | 5                                                                                                    |
| 1.6    | Product overview                                                                                                    | 6                                                                                                    |
| Insta  | llation                                                                                                    | 9                                                                                                    |
| 2.1    | Prepartion before start                                                                                                    | 9                                                                                                    |
| 2.2    | Installation steps                                                                                                    | 11                                                                                                    |
| Com    | missioning                                                                                                    | 22                                                                                                    |
| 3.1    | Connection setting                                                                                                    | 23                                                                                                    |
| 3.2    | Login                                                                                                    | 24                                                                                                    |
| 3.3    | Configuration                                                                                                    | 25                                                                                                    |
| 3.4    | Edit password                                                                                                    | 28                                                                                                    |
| 3.5    | Maintenance                                                                                                    | 28                                                                                                    |
| 3.6    | Forgot password                                                                                                    | 32                                                                                                    |
| Oper   | ation                                                                                                    | 33                                                                                                    |
| 4.1    | Start charging                                                                                                    | 33                                                                                                    |
| 4.2    | Stop charging                                                                                                    | 33                                                                                                    |
| LED    | Indicator                                                                                                    | 33                                                                                                    |
| 5.1    | Fault events                                                                                                    | 34                                                                                                    |
| 5.2    | Symbol description                                                                                                    | 34                                                                                                    |
| Trout  | oleshooting                                                                                                    | 35                                                                                                    |
| Spec   | ifications                                                                                                    | 36                                                                                                    |
| Clear  | ning                                                                                                    | 37                                                                                                    |
| Warra  | anty                                                                                                    | 37                                                                                                    |
| Dispo  | osal                                                                                                    | 37                                                                                                    |
|        | Inform<br>1.1<br>1.2<br>1.3<br>1.4<br>1.5<br>1.6<br>Insta<br>2.1<br>2.2<br>Comparison<br>3.1<br>3.2<br>3.3<br>3.4<br>3.5<br>3.6<br>Opern<br>4.1<br>4.2<br>LED<br>5.1<br>5.2<br>Trouble<br>Speco<br>Clean<br>Warra<br>Dispeco | Information         1.1       Copyright         1.2       Intended use         1.3       Safety instructions         1.4       Operator's duty of supervision         1.5       Model series         1.6       Product overview         Installation       Installation         2.1       Prepartion before start         2.2       Installation setses         Commissioning |

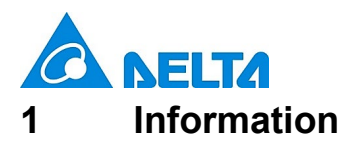

### 1.1 Copyright

The ownership and all intellectual property rights of this Installation and Operation Manual (this "Manual"), including but not limited to the content, data and figures contained herein are vested by Delta Electronics, Inc. ("DELTA"). The Manual can only be applied to operation or use of the device. Any disposition, duplication, dissemination, reproduction, modification, translation, extraction or any other usage to the Manual is prohibited without obtaining DELTA's prior written permission. As the product will be developed and improved continuously, DELTA may modify or update the Manual from time to titme without any notice. DELTA disclaims any kinds or forms of warranty, guarantee or undertaking, either expressly or implicitly, including but not limited to the completeness, accuracy, non-infringement, merchantability or fitness for particular purpose or usage. Copyright © 2021 Delta Electronics, Inc. All Rights Reserved.

#### 1.2 Intended use

The device is developed, manufactured, tested and documented according to the safety standards. If you comply with the instructions and safety instructions described for its intended use, the product normally will not pose any danger in terms of property damage or to the health of people. The instructions contained in this manual shall follow to the letter. Otherwise, sources of danger may be produced or safety equipment may be rendered inoperable.

This device may only be used to charge Battery Electric Vehicle or Plug-in Hybrid Electric Vehicle in accordance with the following regulations:

- Mode 3 charging according to IEC 61851-1 for electric vehicles with non-gas discharged batteries.
- Use with plugs and sockets according to IEC 62196.
- In addition, the following conditions apply for intended use:
- The device is exclusively for stationary installation.
- The device is designed for installation on a wall or pedestal.
- The device can be used for indoors and outdoors.

The following uses are considered as not intended:

• The charging of electric vehicles with gassing batteries is not permitted.

#### 1.3 Safety instructions

Before installing, commissioning, and operating of the EVSE, review this manual carefully and consult with licensed contractors, licensed electricians and installation experts to ensure compliance with local building practices, climate conditions, safety standards, and state and local codes. DELTA is not responsible for damage caused by failure to follow the safety instructions and work instructions in this manual.

# DANGER

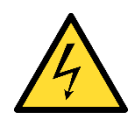

#### **Risk of electric shock**

Dangerous voltages and currents can occur during operation of the EVSE. Therefore, before carrying out any work on the EVSE, take the following protective measures:

- Disconnect all electrical power prior to installing the EVSE. Failure to do so may result in electric shock, physical injury or damage to the electrical system and charging unit.
- Do not remove circuit protective devices or any other component until all electrical power is disconnected.
- Secure the working area against access by unauthorized persons.

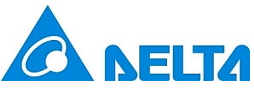

- Use a measuring instrument to check that there is no voltage.
- Use appropriate protection when connecting to the main power distribution cable.

# DANGER

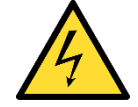

#### **Risk of electric shock**

Dangerous voltages and currents can occur when operating the EVSE.

- Do not use the device to charge or supply other devices.
- Do not touch the contact pins of the charging plug when operating.
- Do not use adapters, conversion adapters or cord extension sets with the EVSE.
- Do not use this EVSE if the flexible power cord or charging cable is frayed, the insulation is broken, or the device shows signs of damage.

# WARNING

- Close the charging plug with the protective cap when not in use.
- Damaged cables may only be replaced by electricians.
- Do not use this EVSE if the enclosure or the vehicle connector is broken, cracked, open, or shows any signs of damage.
- Only pull the charging cable out of the charging socket by the charging plug.

# CAUTION

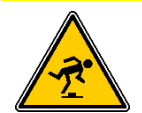

Risk of tripping

People can trip over cables lying around.

- ► Always hang the charging cable in the holder supplied with the EVSE after use.
- A device using pressure connectors for field wiring connections must be supplied with instructions that specify a range or nominal value of the tightening torque to be applied to the terminal screws of the connectors.
- Any repair work as well as the replacement of components on the EVSE may only be carried out by DELTA. Otherwise the warranty will become void.
- Damaged or illegible safety labels must be replaced.
- The EVSE can only be installed by licensed contractors, or licensed electricians in accordance with all applicable state, local and national electrical codes and standards in a location with non-restricted access.
- To ensure the ingress protection degree IP55, seal all external connections adequately. Seal unused connections with the caps provided.
- Warning notices, warning symbols and other markings attached to the EVSE by DELTA must not be removed.

#### 1.4 Operator's duty of supervision

- As the operator of the EVSE, you are responsible for the safety of the users and its proper use.
- As the operator of the EVSE, you are responsible for the safety of particularly vulnerable persons, especially children. Ensure that such persons maintain a sufficient safety distance from the EVSE and the charging cable.
- Consider the emergency routes at the installation site.
- Do not install the device at potentially explosive atmosphere areas (Ex areas).
- In case of risk of electric shock, fire or explosion, please press the emergency button immediately, which will turn off all input and output to ensure safety. Once the emergency button is pressed, the operator shall be informed and the EVSE shall not restart until the technician reset the EVSE.
- To secure cyber security, please follow instructions below:
  - 1. EVSE shall connect to the backend system with secure websocket protocol (wss).
  - 2. Network with cellular (2G/3G/4G) connection shall utilize VPN.
  - 3. Network with WLAN or Ethernet connection shall utilize a router with VPN function.

4

v1.0.3

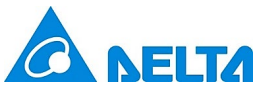

#### 1.5 Model series

The following describes the segmentation used to describe the basic features of each available model:

|         | EIAW -               | <u>X</u>                            | <u>ХХ</u> К | <u>X</u>                      | <u>X</u>                                     | <u>X</u>            | <u>X</u>                         | <u>X</u>        | <u>XX</u>                            |  |
|---------|----------------------|-------------------------------------|-------------|-------------------------------|----------------------------------------------|---------------------|----------------------------------|-----------------|--------------------------------------|--|
|         |                      | 1                                   | 2           | 3                             | 4                                            | 5                   | 6                                | 7               | 8                                    |  |
| Segment | nt Item Description  |                                     |             |                               |                                              |                     |                                  |                 |                                      |  |
|         | E: AU/NZ, EMEA,      | SEA                                 | ۹,          |                               |                                              |                     |                                  |                 |                                      |  |
|         | G: China             |                                     |             |                               |                                              |                     |                                  |                 |                                      |  |
| 1       | J: Japan             |                                     |             | Indicate the available region |                                              |                     |                                  |                 |                                      |  |
|         | T: Taiwan            |                                     |             |                               |                                              |                     |                                  |                 |                                      |  |
|         | U: Canada, US        |                                     |             |                               |                                              |                     |                                  |                 |                                      |  |
|         | From 1-99:           |                                     |             |                               |                                              |                     |                                  |                 |                                      |  |
| 0       | 7: 7 kW              |                                     |             |                               | Indicates the nominated maximum output power |                     |                                  |                 |                                      |  |
| 2       | 11: 11 kW            |                                     |             |                               |                                              |                     |                                  |                 |                                      |  |
|         | 22: 22 kW            |                                     |             |                               |                                              |                     |                                  |                 |                                      |  |
|         | S: Single phase      |                                     |             |                               | Indiantee the phase of input rating          |                     |                                  |                 |                                      |  |
| 3       | T: Three phase       | Indicates the phase of input rating |             |                               |                                              | ase of input rating |                                  |                 |                                      |  |
|         | B: Basic             |                                     |             |                               |                                              |                     |                                  |                 |                                      |  |
| 4       | S: Smart             |                                     |             |                               | Indicates the version of EVSE                |                     |                                  |                 |                                      |  |
|         | P: Premium           |                                     |             |                               |                                              |                     |                                  |                 |                                      |  |
|         | U: SAE J1772 plu     | g                                   |             |                               |                                              |                     |                                  |                 |                                      |  |
|         | E: IEC 62196-2 pl    | ug                                  |             |                               |                                              |                     |                                  |                 |                                      |  |
| 5       | S: IEC 62196-2 so    | ocke                                | t           |                               |                                              |                     | Indicates the charging interface |                 |                                      |  |
|         | H: IEC 62196-2 sl    | hutte                               | r           |                               |                                              |                     |                                  |                 |                                      |  |
|         | G: GB/T 20234.2 plug |                                     |             |                               |                                              |                     |                                  |                 |                                      |  |
|         | From 1-9:            |                                     |             |                               |                                              |                     |                                  |                 |                                      |  |
| 6       | 5: 5 m               |                                     |             |                               | Ind                                          | licate              | es th                            | e ca            | ble length (0 for socket or shutter) |  |
|         | 7: 7 m               |                                     |             |                               |                                              |                     |                                  |                 |                                      |  |
|         | From A-Z:            |                                     |             |                               |                                              |                     |                                  |                 |                                      |  |
| 7       | A: Generation A      |                                     |             |                               | Indicates the product generation             |                     |                                  | duct generation |                                      |  |
|         | B: Generation B      |                                     |             |                               |                                              |                     |                                  |                 |                                      |  |
| 8       | From 01-99           |                                     |             |                               | Ind                                          | licate              | es th                            | e se            | ial code of EVSE                     |  |

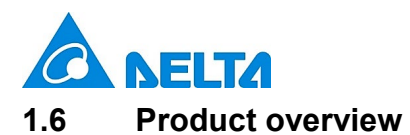

# 1.6.1 Scope of delivery

| Part                     | Description                       | Part                     | Description                                                                                                    |
|--------------------------|-----------------------------------|--------------------------|----------------------------------------------------------------------------------------------------|
| EVSE*                    | 1x                                | Mounting bracket         | 1x                                                                                                    |
| Template                 | 1x                                | Torx T30 mounting bolts  | لیکی در این کار کار کار کار کار کار کار کار کار کار                                                                                                    |
| No. 8 wood screws        | 2x                                | 1/4 inch expansion bolts | 2x                                                                                                    |
| Quick installation guide | AC MAX Basic<br>Data tutulur form | Safety instructions      | Impact Amount       Impact Amount       Impact Amount |

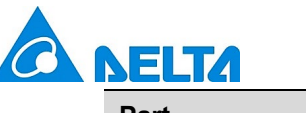

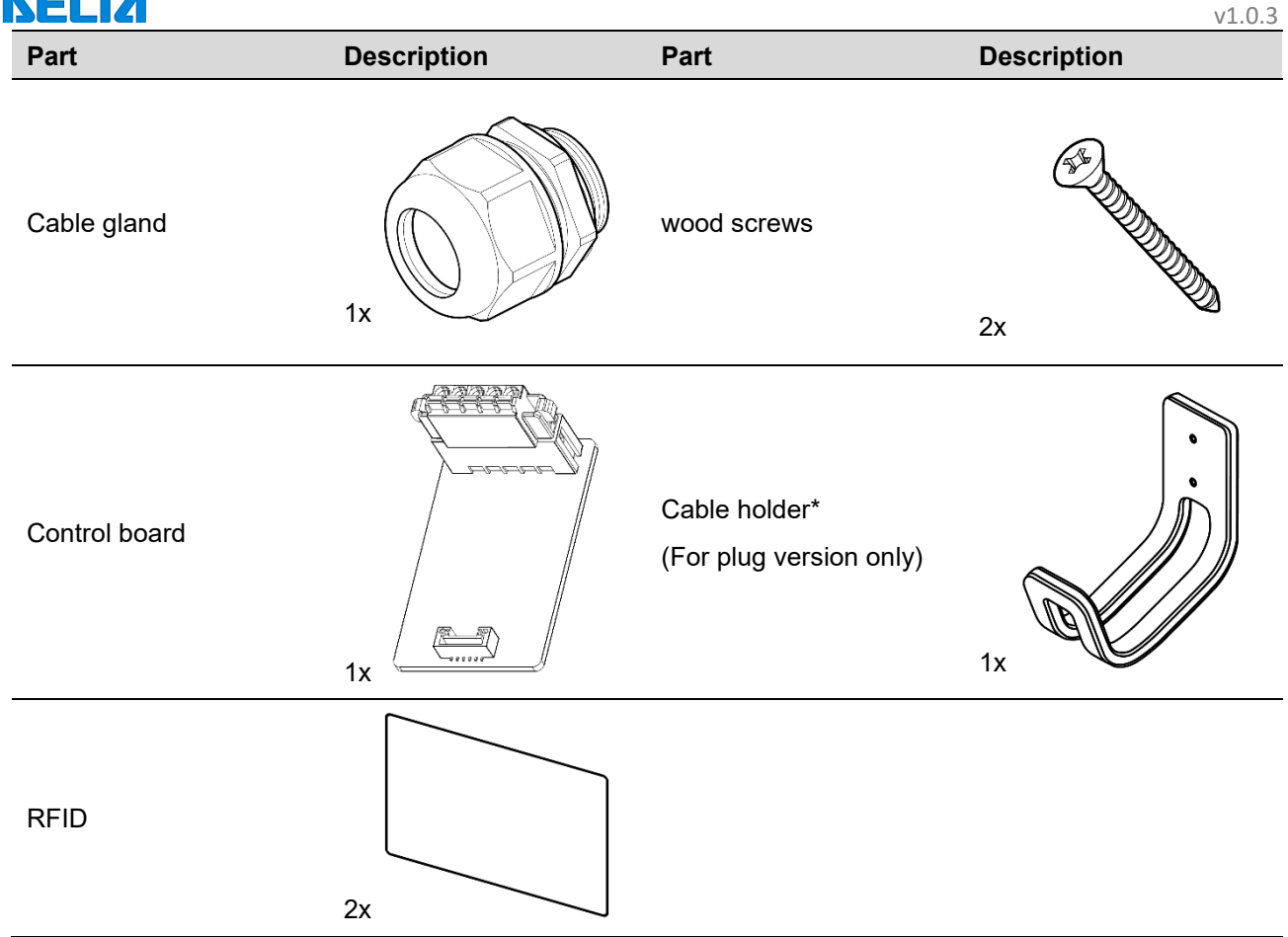

\*Depends on model configuration

# 1.6.2 Recommended tools

The following tools are recommended for the installation of product:

| Part                         | Description                                         |
|------------------------------|-----------------------------------------------------|
| Electro drill                | Used for masonry walls                              |
| Pencil                       |                                                     |
| Spirit level                 |                                                     |
| Terminal crimper             | Crimping input wire                                 |
| Torque wrench                |                                                     |
| Torque screwdriver (cross)   | Securing mounting bracket to masonry walls or stand |
| Torque screwdriver (slotted) | Securing mounting bracket to masonry walls or stand |
| Torx T20 screwdriver         | Securing front cover and middle cover               |
| Torx T30 screwdriver         | Securing mounting bracket                           |

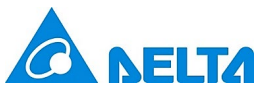

#### 1.6.3 Installer-supplied components

Installers may prepare the following parts:

- 1. Conduit of appropriate size or cable gland (M32) for input power wires to ensure the water resistance.
- 2. DIN 46228-4 Cord end terminal:

Please use the cord end terminal for split conductors while installation.

| Current    | 16 A             | 32 A               |      |
|------------|------------------|--------------------|------|
| Pin length | 18 mm            | 18 mm              | 18mm |
| Wire range | $4 \text{ mm}^2$ | 10 mm <sup>2</sup> |      |

#### 3. Upstream breakers:

To reduce the risk of fire, only connect to a circuit with circuit breaker conforming to IEC 60898-1.

| Model     | Circuit breaker specification        |
|-----------|--------------------------------------|
| EIAW-E7K  | 40A min., 230V min., 2 poles, Type B |
| EIAW-E11K | 20A min., 400V min., 4 poles, Type B |
| EIAW-E22K | 40A min., 400V min., 4 poles, Type B |

#### 4. SIM card:

| SIM card  | Width | Height | Depth   | 4G support band                         |
|-----------|-------|--------|---------|-----------------------------------------|
| Micro SIM | 15 mm | 12 mm  | 0.76 mm | Band 1, Band 3, Band 7, Band 8, Band 20 |

#### 5. Ethernet cable:

| Part      | Specification                     |  |  |
|-----------|-----------------------------------|--|--|
| Connector | Modular registered jack 45 (RJ45) |  |  |
| Cable     | Category 5 (Cat 5), 10/100 Mbps   |  |  |

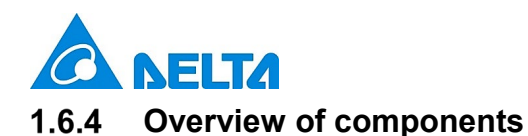

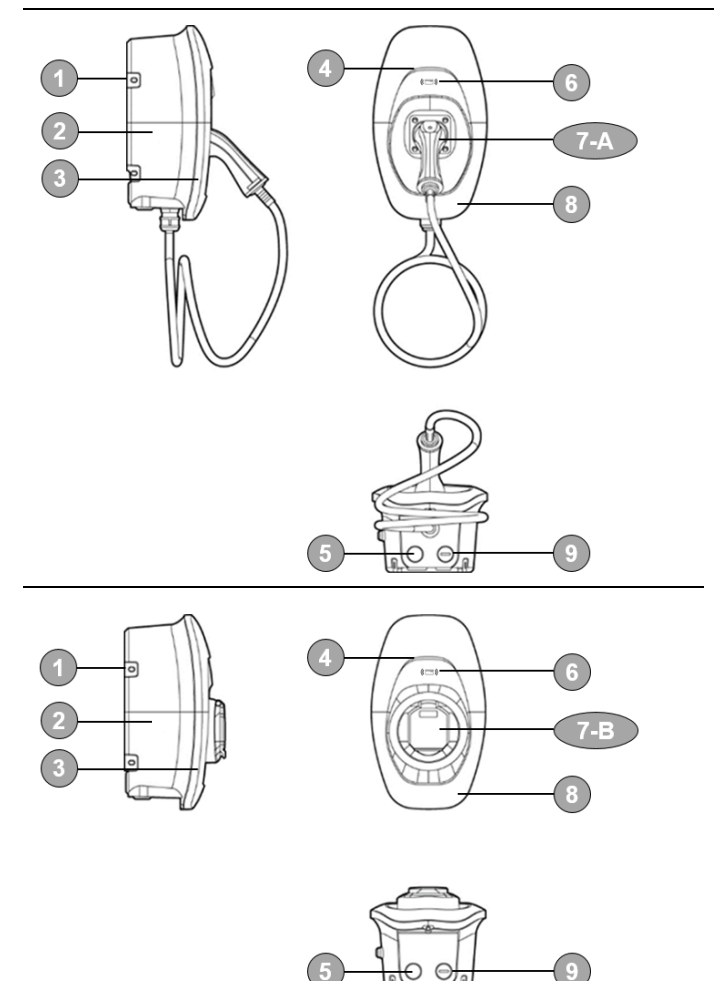

- 1. Mounting bracket
- 2. Body
- 3. Middle cover
- 4. LED bar
- 5. Cable gland
- 6. RFID reader
- 7-A. Vehicle connector
- 7-B. Socket/ socket with shutter
- 8. Front cover
- 9. Water proof cap

# 2 Installation

Before you start, please read the following instructions:

#### 2.1 Prepartion before start

#### 2.1.1 Installation site selection

AC MAX can be installed in both indoor and outdoor environments. It is necessary to consider the installation

conditions and protection at the site:

- Follow local electrical regulation and installation standards.
- Consider the emergency routes at the installation site.
- Do not install the device at potentially explosive atmosphere areas (Ex areas).

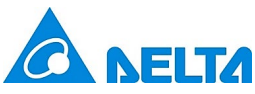

# 2.1.2 Recommended installation positions

When considering installation positions, make sure EV can be easily connected with EVSE and have enough space for maintenance.

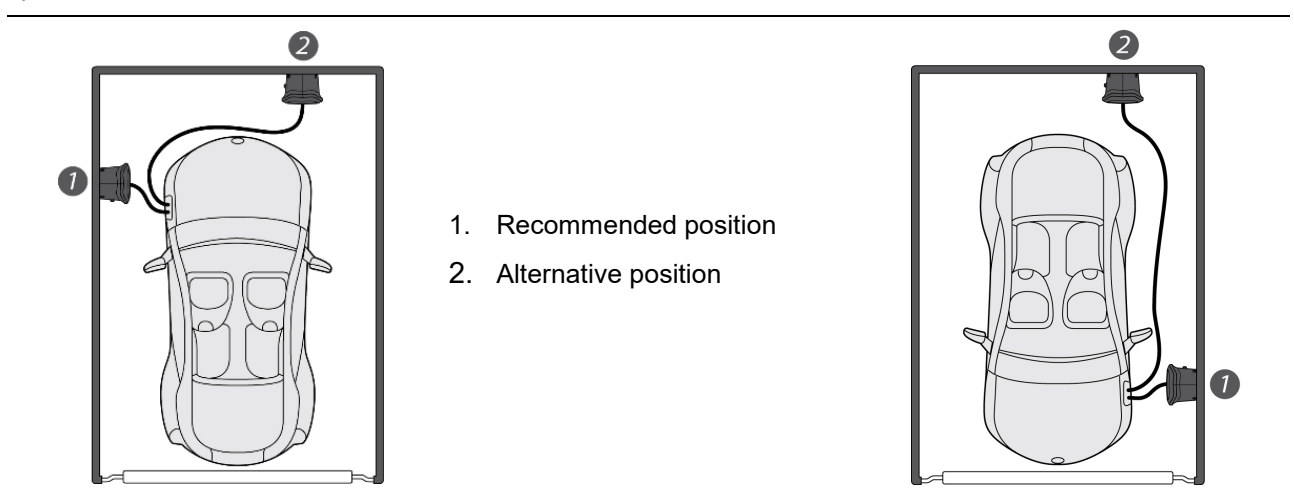

#### 2.1.3 Recommended installation space

Installers shall follow applicable accessibility requirements for the mounting position. The EVSE shall be mounted at a height between 800 mm (31.5 inches) and 1200 mm (47.2 inches) above ground.

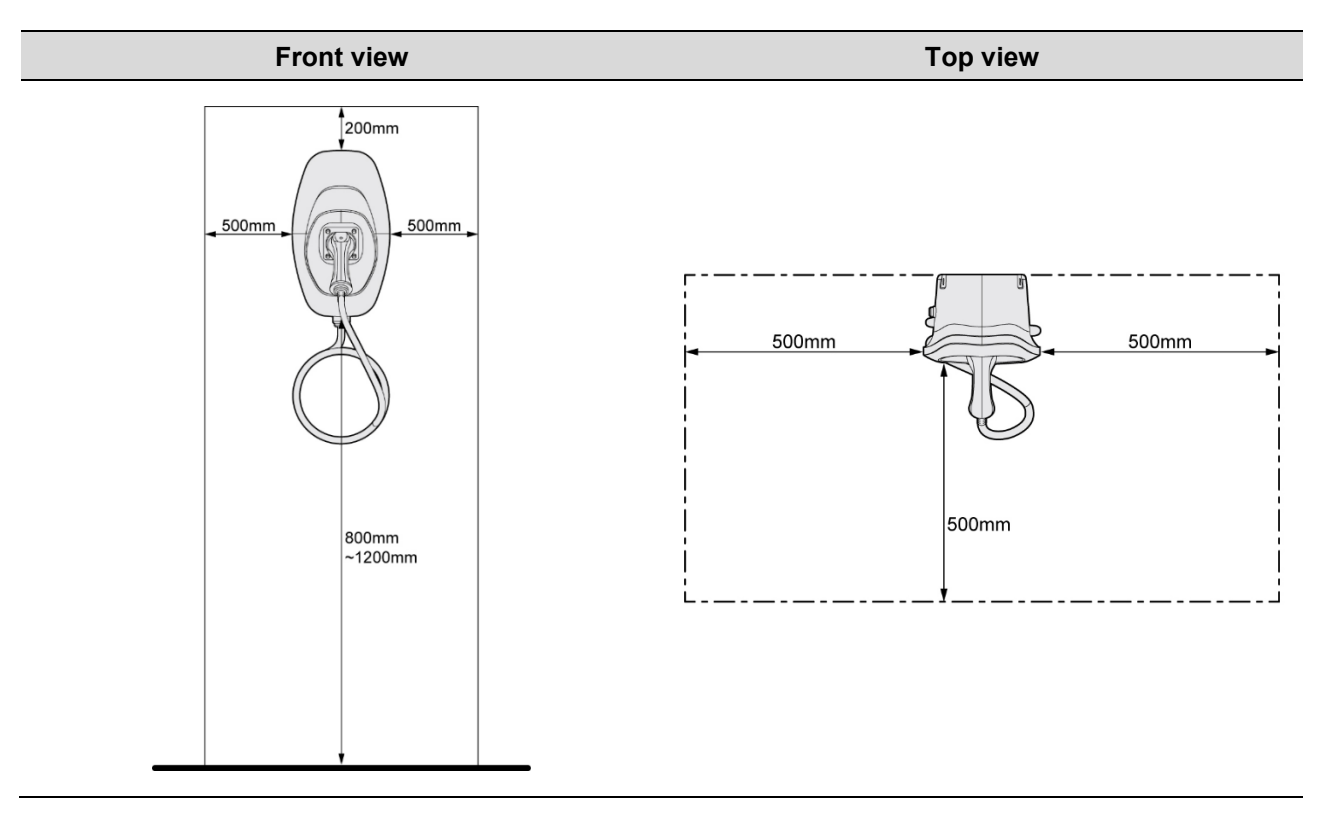

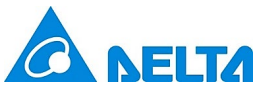

# 2.1.4 (Optional) emergency button

Installers shall install a waterproof box (at least IP 44) and an isolator switch that both complies with local codes. Installers assemble the MCB and Type A RCD in the waterproof box, then install the Isolator switch at front end of the box, as shown in below circuit wiring diagram.

v1.0.3

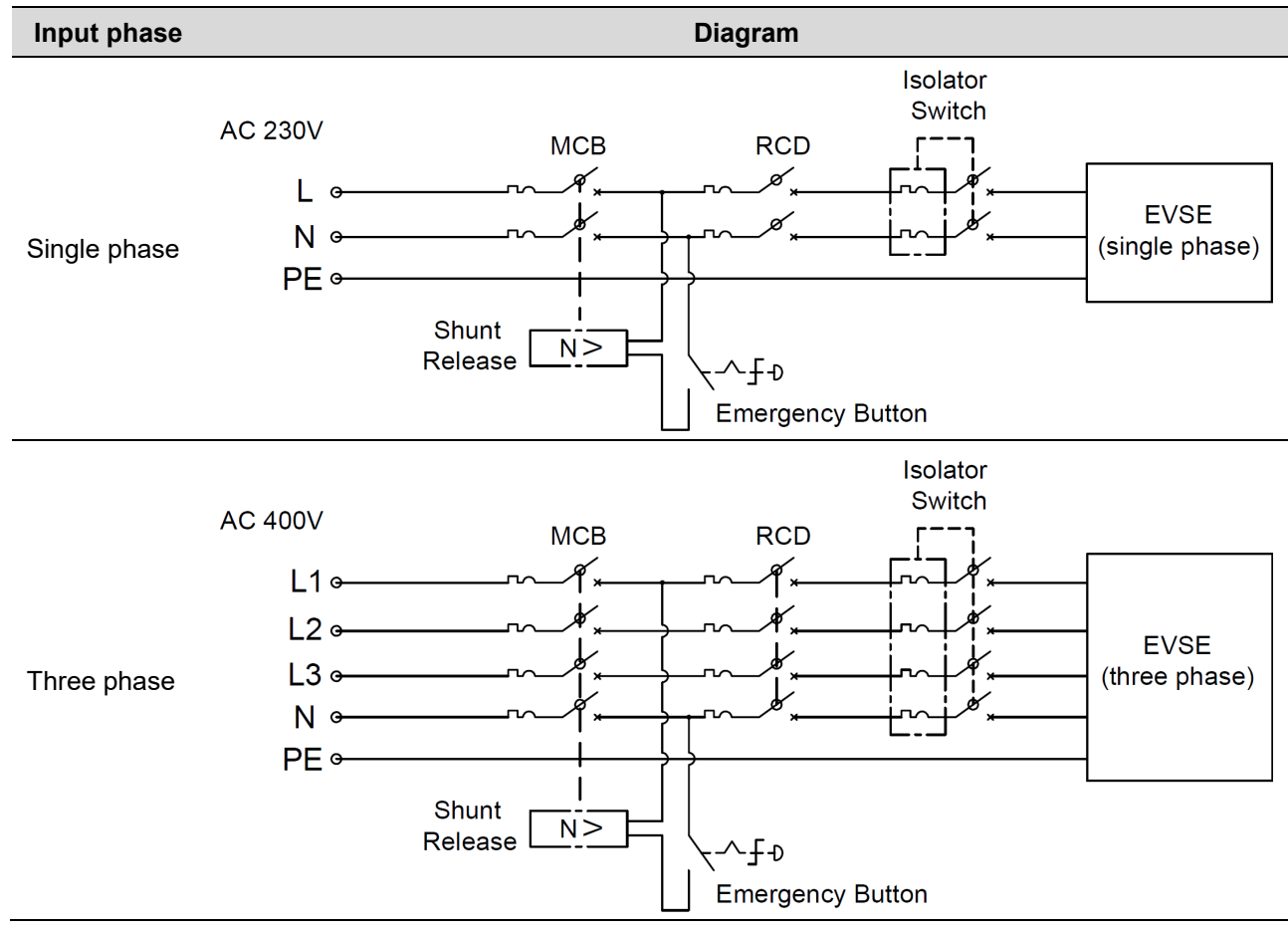

#### 2.2 Installation steps

### 2.2.1 Remove front cover and middle cover

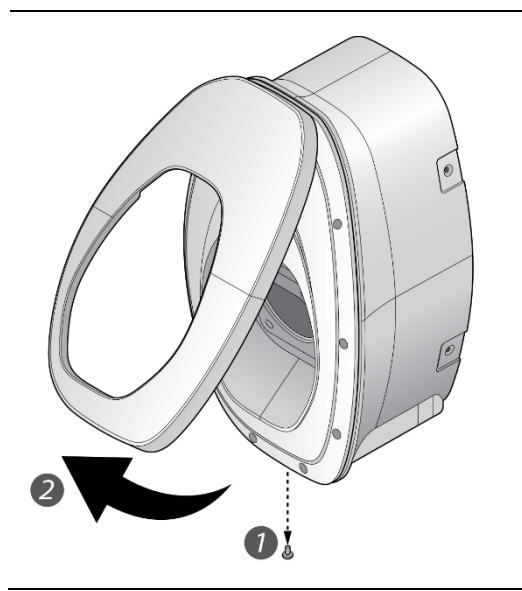

- 1. Remove the screw located at the bottom of front cover by using a Torx T20 screwdriver.
- 2. Pull the front cover upward to separate from the EVSE.

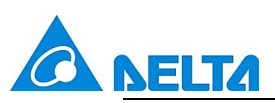

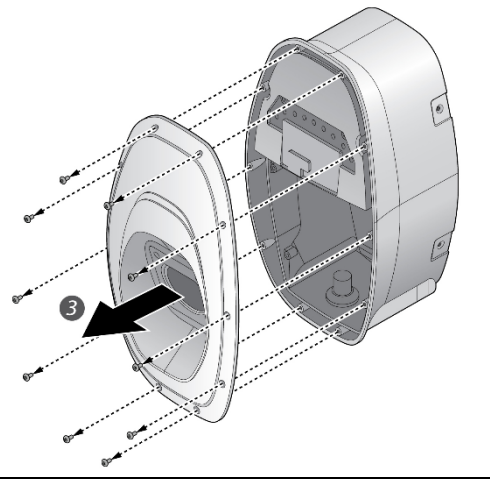

- Remove the screw located at the middle cover by using a Torx T20 screwdriver.
- 4. Remove the middle cover.

# 2.2.2 (Optional) insert SIM card for cellular function

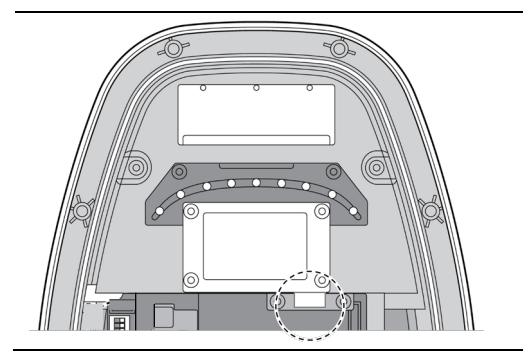

Insert the SIM card into the socket and ensure the connection is well connected.

### 2.2.3 Mark drill holes

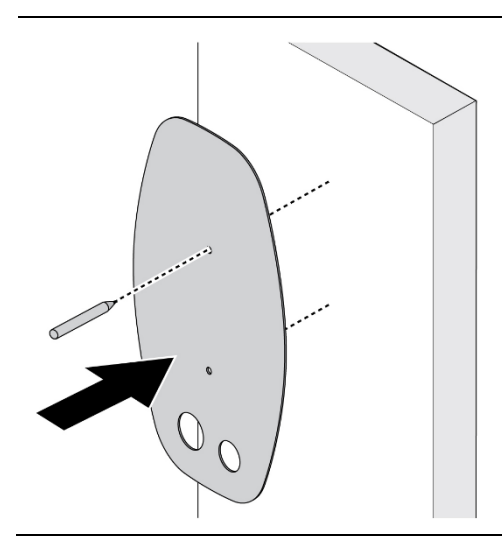

The EVSE is a stationary wall-mounted equipment. Using the template to mark the screw locations for the mounting bracket and cable holder (optional).

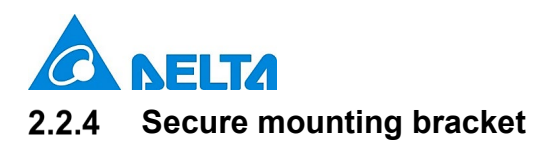

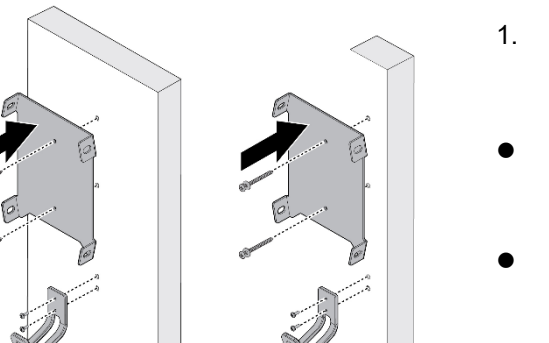

- The cable holder is optional and depicted in the figure for demonstration purposes. The following are recommended bolt types:
- Masonry walls: 1/4" expansion bolts.

Torque: 8.8 N·m (78 lb·in)

Finished walls supported by wood studs: #8 wood screws of 2" or above screw length.

Torque: 3 N·m (26 lb·in)

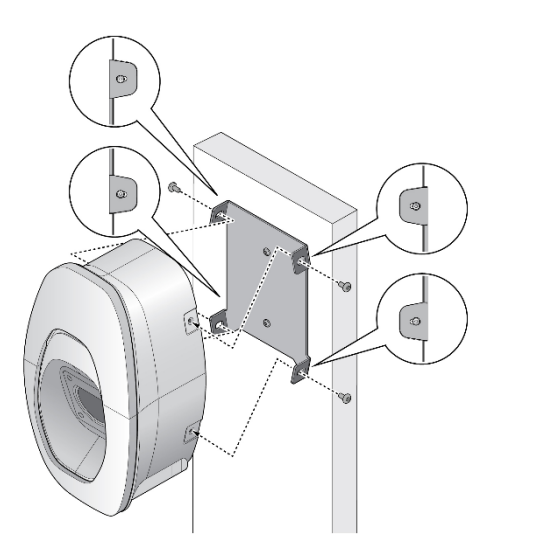

- 2. Align the EVSE with the screw holes on the mounting bracket.
- 3. Secure the EVSE on the mounting bracket with the supplied Torx T30 screws.

Torque: 1.5 N·m (13 lb·in)

# 2.2.5 Configure dip switches

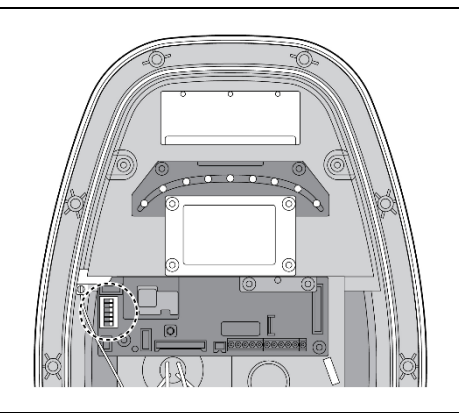

Configure the dip switches with following steps

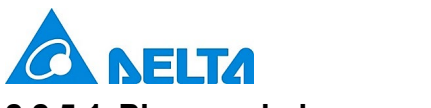

### 2.2.5.1 Phase unbalance protection

Choose the pin 1 to enable or disable the phase unbalance protection. When the function enabled, the protection will limit the phase unbalance to 15 A.

| Configuration                                                                                                    | Function                   | Configuration                                                                                                    | Function |
|----------------------------------------------------------------------------------------------------|----------------------------|----------------------------------------------------------------------------------------------------|----------|
| OFF ON<br>1 OFF<br>2 OFF<br>3 OFF<br>4 OFF<br>5 OFF<br>6 OFF<br>0 ON<br>0 ON<br>0 O | 1<br>2<br>3<br>4<br>5<br>6 | OFF ON<br>1 OFF<br>2 OFF<br>3 OFF<br>4 OFF<br>6 OFF<br>0 0 1<br>0 0 2<br>0 0 3<br>0 0 4<br>0 0 4<br>0 0 4<br>0 0 5<br>0 0 6 | Enable   |

### 2.2.5.2 Authorization mode

Choose the pin 2 to configure the authorization mode for bluetooth availability.

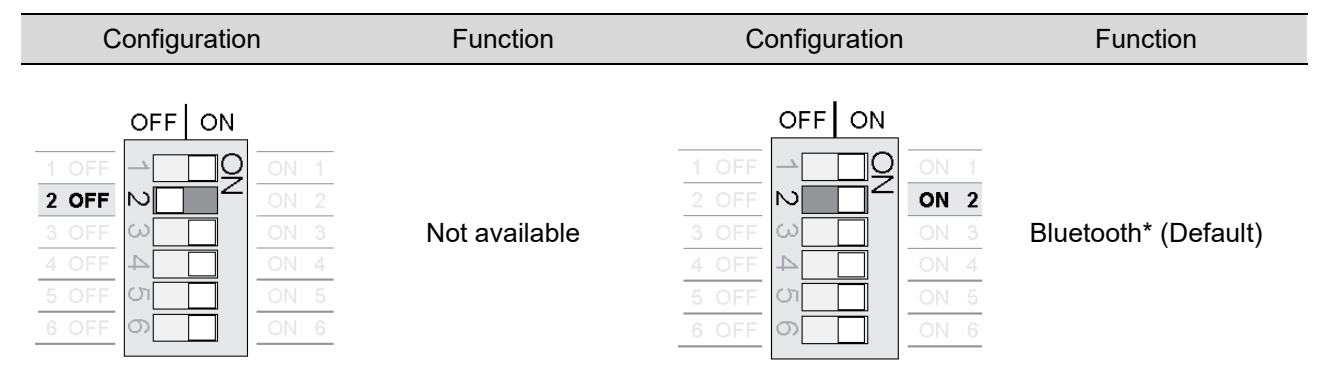

\*Bluetooth connection is reserved for commissioning purpose.

#### 2.2.5.3 Grounding system

Choose the pin 3 to configure the grounding system for TT/TN or IT system.

| Configuration                                                                     | Function                                                                            | Configuration                                                                                                    | Function |
|-----------------------------------------------------------------------------------|-------------------------------------------------------------------------------------|----------------------------------------------------------------------------------------------------|----------|
| OFF ON<br>1 OFF 2 OFF 3 OFF 4 OFF 5 OFF 6 OFF 0 0 0 0 0 0 0 0 0 0 0 0 0 0 0 0 0 0 | DN     1       DN     2       DN     3       DN     4       DN     5       DN     6 | OFF ON<br>1 OFF ON<br>2 OFF ON<br>3 OFF<br>4 OFF ON<br>4 OFF ON<br>5 OFF ON<br>6 OFF ON<br>0 N 1<br>0 N 2<br>0 N 3<br>0 N 4<br>0 N 5<br>0 N 6 | IT       |

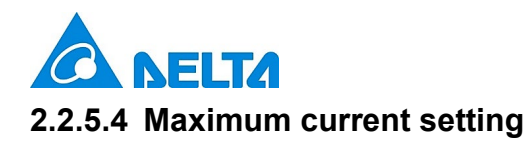

Choose the pin 4-6 to configure the maximum output current ratings.

| Configuration                                                                                                    | Max. Current Ratings | Configuration                                                                                                    | Max. Current Ratings |
|----------------------------------------------------------------------------------------------------|----------------------|----------------------------------------------------------------------------------------------------|----------------------|
| OFF ON<br>1 OFF ON<br>2 OFF ON<br>3 OFF ON<br>4 OFF OFF ON<br>5 OFF OFF ON<br>6 OFF ON<br>0 0 1<br>0 0 2<br>0 0 3<br>0 0 4<br>0 0 4<br>0 0 5<br>0 0 6<br>0 0 1<br>0 0 2<br>0 0 1<br>0 0 1<br>0 0 2<br>0 0 1<br>0 0 1<br>0 0 0 1<br>0 0 0 1<br>0 0 0 1<br>0 0 0 1<br>0 0 0 1<br>0 0 0 1<br>0 0 0 1<br>0 0 0 1<br>0 0 0 0<br>0 0 0 0<br>0 0 0 0<br>0 0 0 0<br>0 0 0 0<br>0 0 0 0 | 6 A (Default)        | OFF ON<br>1 OFF ON<br>2 OFF ON<br>3 OFF<br>4 OFF 0N<br>4 OFF 0N<br>4 OFF 0N<br>4 OFF 0N<br>0N 1<br>0N 2<br>0N 3<br>0N 4<br>0N 5<br>0N 6          | 16 A                 |
| OFF ON<br>1 OFF ON<br>2 OFF OFF<br>3 OFF OFF O<br>4 OFF O<br>5 OFF O<br>6 OFF O<br>0 0 1<br>0 0 2<br>0 0 3<br>0 0 4<br>0 0 5<br>0 0 6                                                                                                    | 8 A                  | OFF ON<br>1 OFF<br>2 OFF<br>3 OFF<br>4 OFF<br>5 OFF<br>6 OFF<br>0 0 1<br>0 2<br>0 0 1<br>0 2<br>0 0 1<br>0 2<br>0 0 3<br>0 0 4<br>0 0 5<br>0 0 6 | 20 A*                |
| OFF ON<br>1 OFF<br>2 OFF<br>3 OFF<br>4 OFF<br>4 OFF<br>6 OFF<br>0 0 1<br>0 0 2<br>0 0 3<br>0 0 4<br>0 0 5<br>0 0 6                                                                                                    | 10 A                 | OFF ON<br>1 OFF<br>2 OFF<br>3 OFF<br>4 OFF<br>6 OFF<br>0 0 1<br>0 0 1<br>0 0 2<br>0 0 3<br>0 0 4<br>0 0 5<br>0 0 6                               | 24 A*                |
| OFF ON<br>1 OFF<br>2 OFF<br>3 OFF<br>4 OFF<br>6 OFF<br>6 OFF<br>0 0 1<br>0 0 2<br>0 0 3<br>0 0 4<br>0 0 5<br>0 0 6                                                                                                    | 12 A                 | OFF ON<br>1 OFF<br>2 OFF<br>3 OFF<br>4 OFF<br>5 OFF<br>6 OFF<br>0 0 1<br>0 2<br>0 0 1<br>0 0 2<br>0 0 3<br>0 0 4<br>0 0 5<br>0 0 6               | 32 A*                |

\*Depends on model configuration

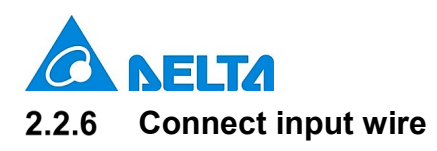

0

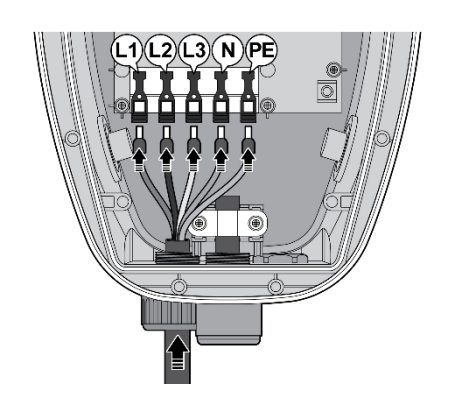

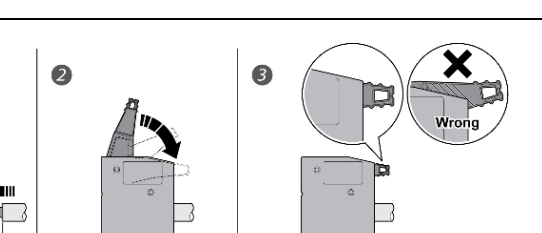

1. Install the copper wire as described. The section of copper wire connected to terminal shall be reserved enough tolerance to prevent any tension or stress from the external force.

Note: Copper wire type: 10 mm<sup>2</sup>, 70°C.

2. Insert the input wire into the terminal accordingly. The cord end terminal shall be inserted to the end without any deviation.

Note: Bottom-fed/rear-fed is available for indoor/outdoor installation with cable gland.

3. Make sure the terminal block is secured correctly.

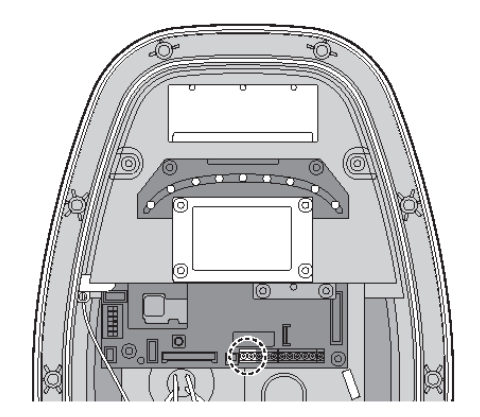

#### <u>Dry contact</u>

Use appropriate wires  $(0.75 \text{ mm}^2)$  and connect each of them to the correct terminal connector for dry contact connections shown on wiring schemes (Left 1: NO, Left 2: COM).

Note:

The product provides a closing signal when unable to close the output. There are breaker types that trip to stop output when a closing signal is accepted. It is mandatory requirement for Netherland and Italy.

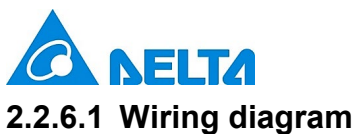

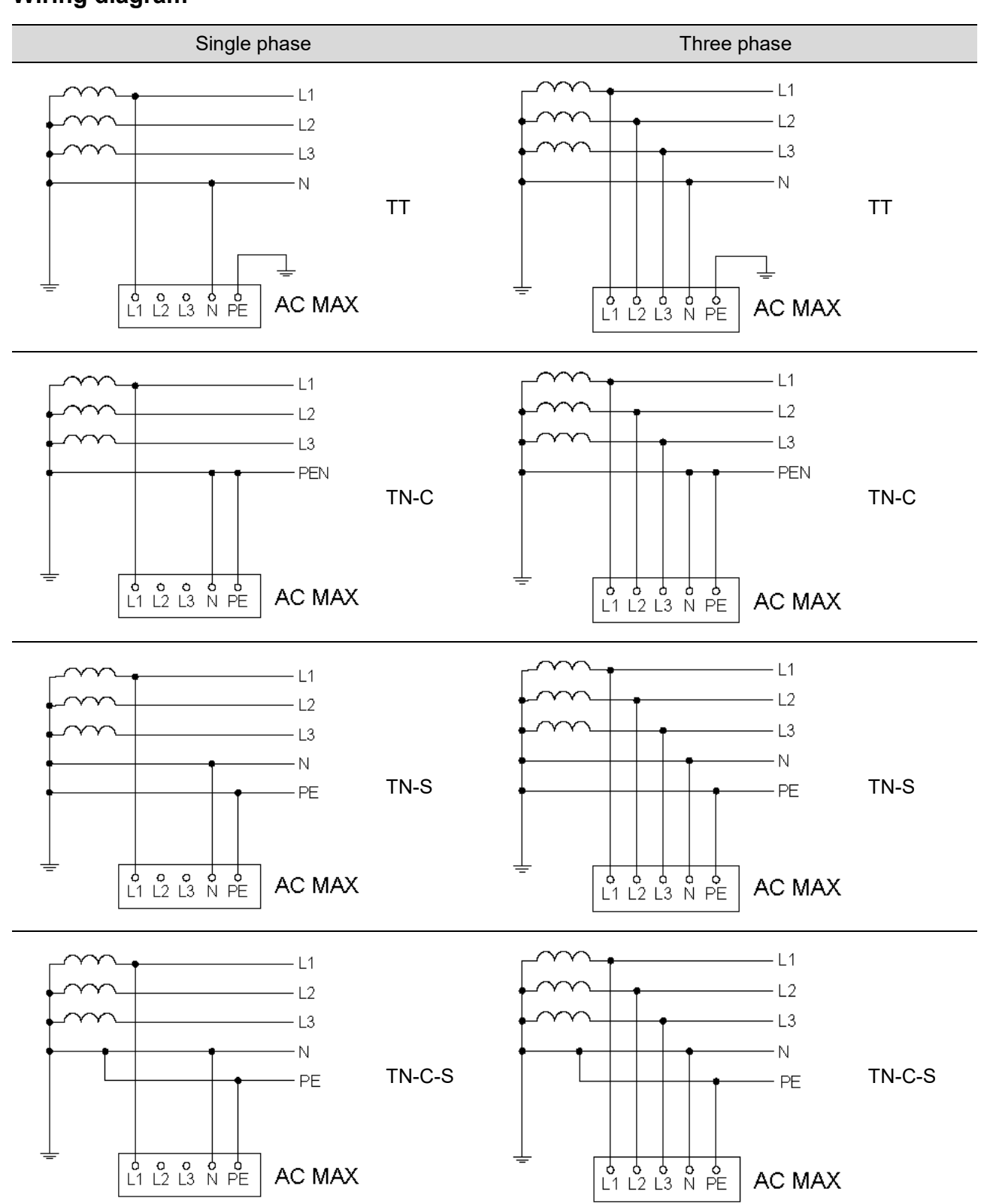

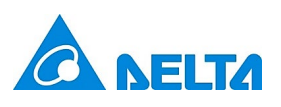

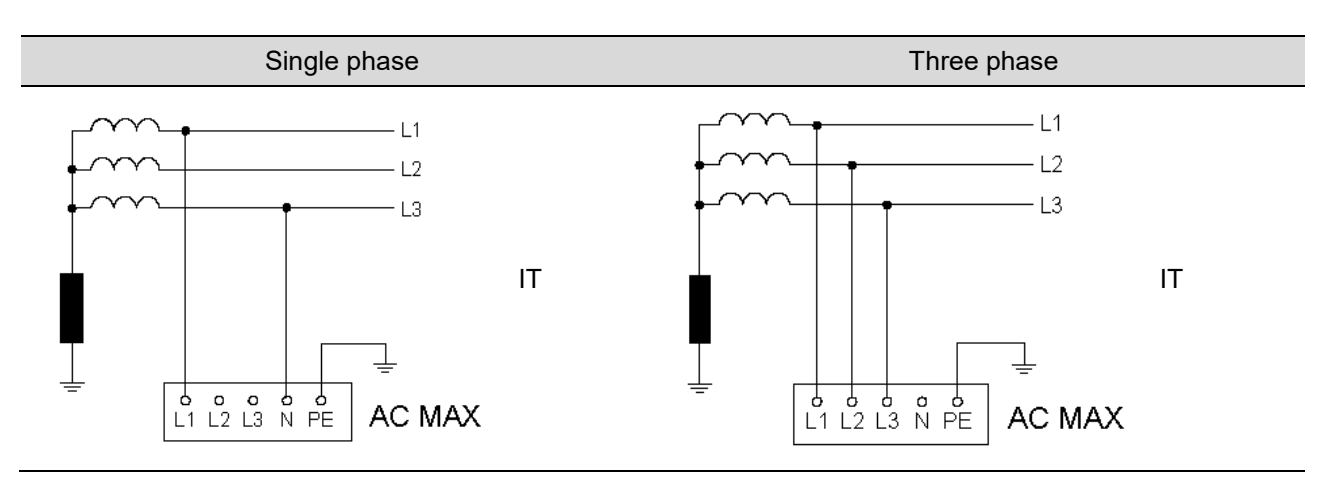

Note: To fulfill requirements for electrical installations in UK, the following shall be observed.

- 1. When installed in a TN systems, the supplying circuit shall not include a PEN conductor(combined protective and neutral).
- If the power grid belongs to TN-C-S system, the charger needs to be grounded separately to TT system. A PME earthing facility shall not be used as the means for the protective conductor contact of a charging point located outdoors.

### 2.2.7 (Optional) active power control

Users can control the EVSE with external components (e.g. a ripple control receiver from the power supplier, a domestic controller, a time switch, a combination lock, a photovoltaic system, etc.).

Note:

- 1. Ensure that hazardous voltages are isolated safely.
- The application is taken into consideration for that charging station with a rated power > 12 kVA shall be equipped with control equipment for network integration via an interruptibility by the network operator in Germany.

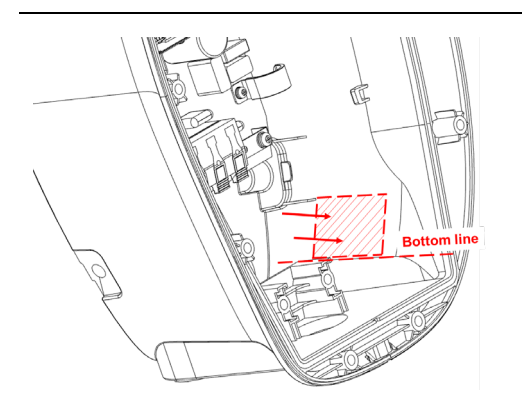

1. Based on the bottom line, attach the control board to the inner surface of EVSE.

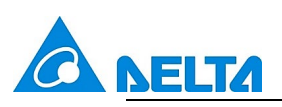

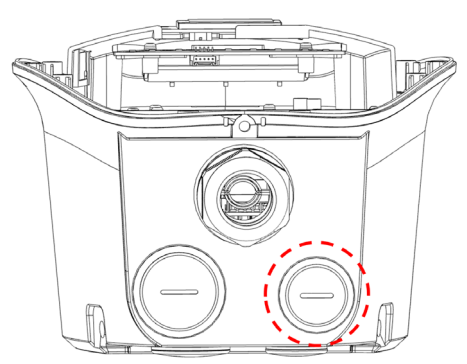

2. Remove the water proof cap and pass through the signal cable with appropriate conduit or cable gland.

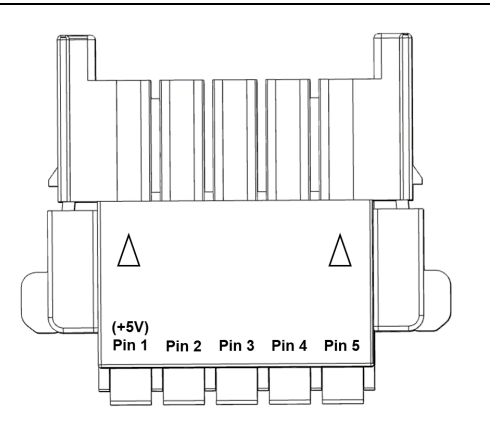

3. Connect the signal cable according to pin definition (2.2.7.1) and must connect to the Pin 1 (+5V).

Note: suggested wire of signal cable:  $1.5 \text{ mm}^2$ .

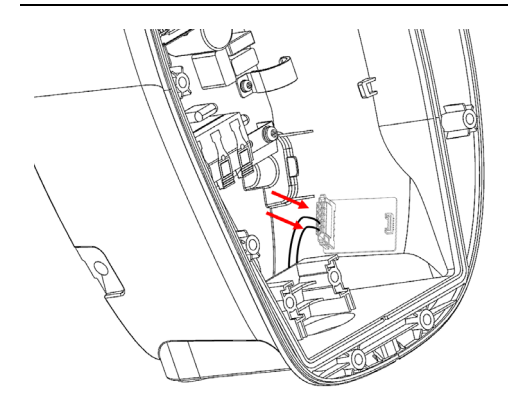

4. Assemble the connector

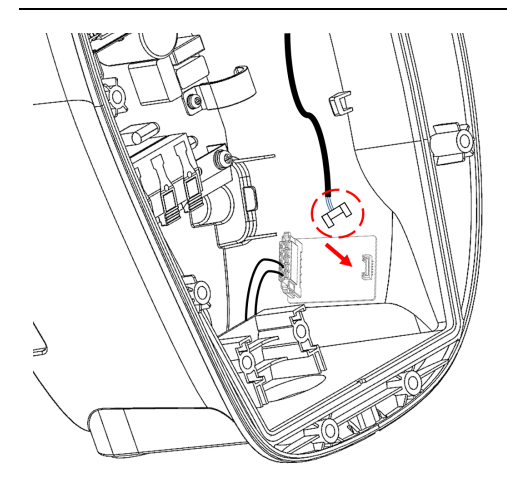

5. Connect the control board

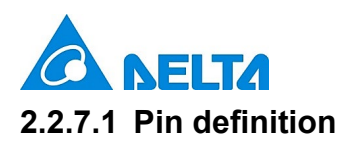

User can connect the external component with signal cable based on following configuration. The output power will be adjusted by the following pin definition once the grid power is limited by network operator. The power limitation is based on rated output power configured by dip switches (2.2.5.4).

#### 2.2.7.1.1 Configuration A

Connect the signal cable with Pin 1 and Pin 5 as below:

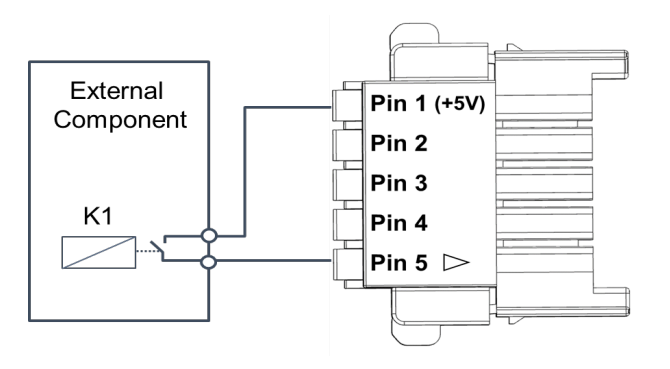

| Pin 2 | Pin 3 | Pin 4 | Pin 5 | Power limitation  |
|-------|-------|-------|-------|-------------------|
| Low   | Low   | Low   | Low   | Output 100% power |
| Low   | Low   | Low   | High  | Stop charging     |

#### 2.2.7.1.2 Configuration B

Connect the signal cable with Pin 1 to Pin 5 as below:

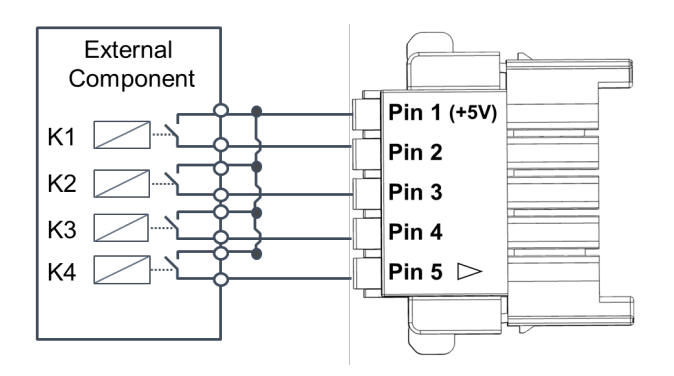

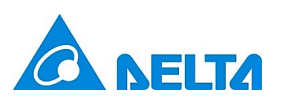

| Pin 2 | Pin 3 | Pin 4 | Pin 5 | Power limitation   |
|-------|-------|-------|-------|--------------------|
| Low   | Low   | Low   | Low   | Output 100% power  |
| High  | Low   | Low   | Low   | Output 87.5% power |
| Low   | High  | Low   | Low   | Output 75% power   |
| High  | High  | Low   | Low   | Output 62.5% power |
| Low   | Low   | High  | Low   | Output 50% power   |
| High  | Low   | High  | Low   | Output 37.5% power |
| Low   | High  | High  | Low   | Output 25% power   |
| High  | High  | High  | Low   | Output 12.5% power |
| Low   | Low   | Low   | High  | Stop charging      |

# 2.2.8 (Optional) connect RJ45 port for Ethernet function

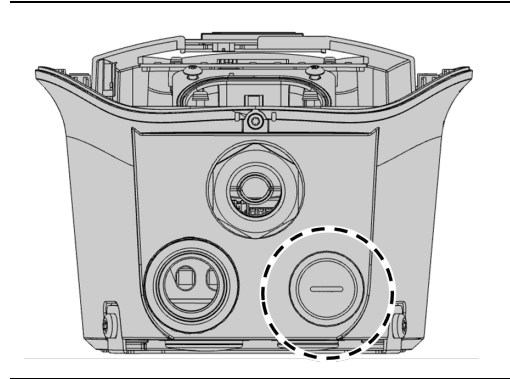

1. Remove the water proof cap and pass through the Ethernet cable with appropriate conduit or cable gland.

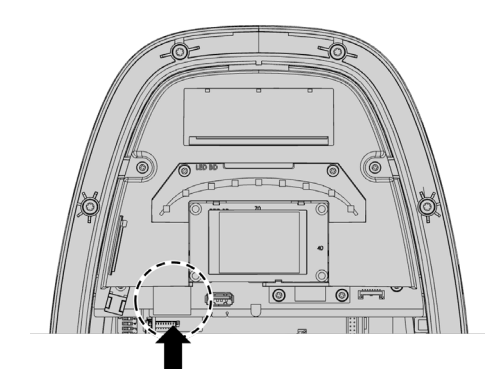

2. Connect the Ethernet cable into the RJ45 port.

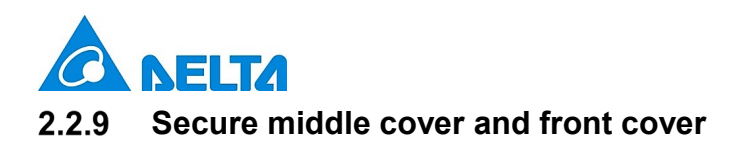

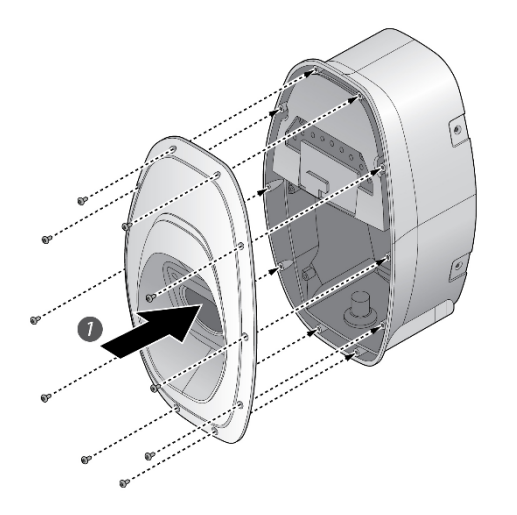

1. Recover the middle cover on the EVSE and secure the middle cover by using Torx T20 screwdriver.

Torque: 1.2 N·m (10.5 lb·in)

Note: rubber sealing shall be put on the appropriate position before recovery.

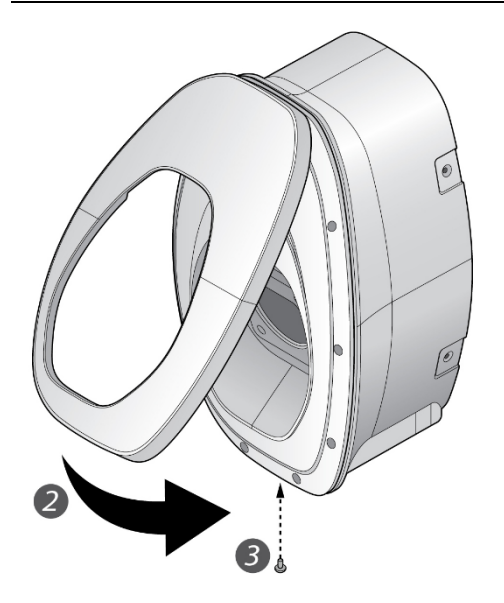

- 2. Recover the front cover on the EVSE.
- 3. Secure the screw located at the bottom of front cover by using a Torx T20 screwdriver.

Torque: 0.5 N·m (4.4 lb·in)

### 3 Commissioning

AC MAX can use the **Web Configuration Tool** to do the configuration, firmware upgrade, log download, etc. General process:

- 1. Finish the installation process and power on the EVSE.
- 2. Connect to the EVSE with your Laptop or smart phone. If using the Ethernet connection, please finish the connection during installation process.
- 3. Configure the EVSE based on following instruction, and click the button "Save and Restart Charger" if needed.
- 4. Start to charge your EV with operating instruction.

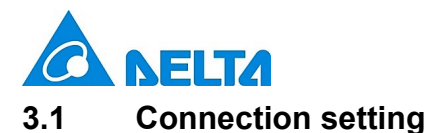

# 3.1.1 Through "Ethernet" connection

1. Click network icon *f* in the Taskbar. Open "network and internet setting" and choose the connected network.

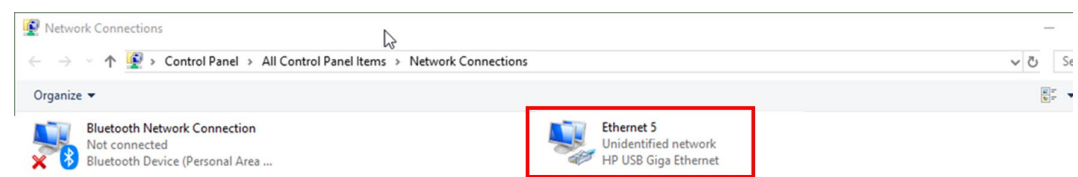

2. Choose TCP/IPv4 and enter the IP address

IP address: 192.168.123.101

| Internet Plotocol Version 4 (TCP/IPV4) Ploperties                                                                                                    |                                                                                                    |
|----------------------------------------------------------------------------------------------------|----------------------------------------------------------------------------------------------------|
| General                                                                                                    |                                                                                                    |
| You can get IP settings assigned automatically if your network supports<br>this capability. Otherwise, you need to ask your network administrator<br>for the appropriate IP settings. | 5                                                                                                    |
|                                                                                                    | _                                                                                                    |
| IP address:         192.168.123.101                                                                                                    |                                                                                                    |
| Subnet mask: 255 . 255 . 255 . 0                                                                                                    |                                                                                                    |
| Default gateway:                                                                                                    |                                                                                                    |
| Obtain DNS server address automatically                                                                                                    |                                                                                                    |
| Use the following DNS server addresses:                                                                                                    |                                                                                                    |
| Preferred DNS server:                                                                                                    |                                                                                                    |
| Alternate DNS server:                                                                                                    |                                                                                                    |
| ☐ Validate settings upon exit Ad <u>v</u> anced                                                                                                    |                                                                                                    |
|                                                                                                    | General         You can get IP settings assigned automatically if your network supports this capability. Otherwise, you need to ask your network administrator for the appropriate IP settings.         O @btain an IP address automatically         Image: Provide the following IP address:         IP address:       192 . 168 . 123 . 101         Subnet mask:       255 . 255 . 255 . 0         Default gateway:          O bptain DNS server address automatically         Image: IP settings are address automatically         Image: IP settings are address automatic |

# 3.1.2 Through "WLAN" connection

1. Click network icon **f** in the Taskbar. Open "network and internet setting" and choose the connected network.(SSID: Delta-serial number/ Password: please refer to the last page of "Quick Installation Guide")

| <b>%</b> .           |                                                                                  |
|----------------------|----------------------------------------------------------------------------------|
| Gene Del<br>Sec      | lta-PPP200099903AE<br>ured                                                       |
| (î.                  |                                                                                  |
| (i.                  |                                                                                  |
| (i.                  |                                                                                  |
| (i.                  |                                                                                  |
| Metwork<br>Change se | • <u>&amp; Internet settings</u><br>tiings, such as making a connection metered. |
| <i>іі</i> .<br>wi-fi | t <mark>}&gt; ((</mark> ))<br>Mobile<br>Airplane mode hotspot                    |
| ^                    | 🥠 🥼 d× 🧬 中 🕤 下年03:55 💭                                                           |

Note: serial number refers to the spec label on EVSE.

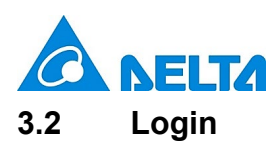

1. Open web browser.

Note: recommended web browser includes Chrome 67 and above, safari 11 and above, IE 10 and above, Firefox 61 and above.

2. Enter the web address and login.

Default web address: 192.168.123.123 (Ethernet)/ 192.168.5.1(WLAN)

User account: admin

Password: please refer to the last page of "Quick Installation Guide"

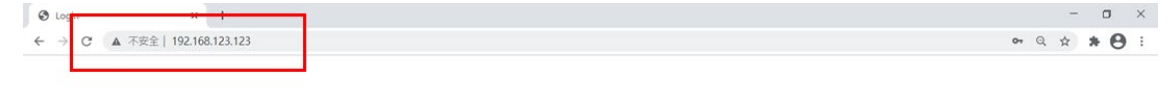

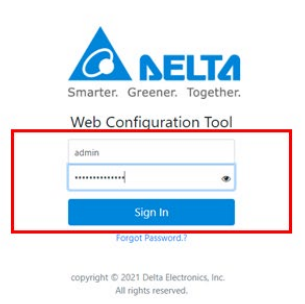

Note: "Failed login attempts" is allowed 5 times and the account will be locked afterwards. User can try it again after 5 minutes.

3. After login, user can see the "Home" page and EVSE information.

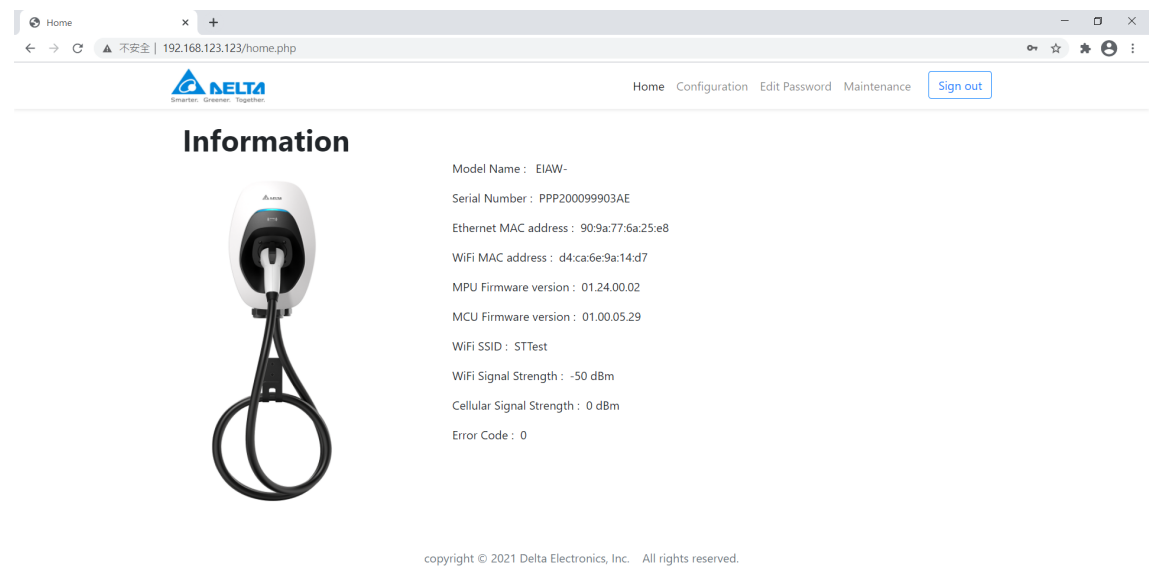

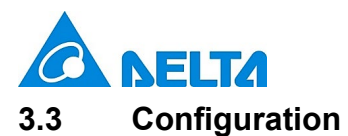

# 3.3.1 Operating without OCPP system

User can configure the below information for EVSE:

| Item                     | Description                                                         |
|--------------------------|---------------------------------------------------------------------|
| Authentication           | Choose the authorized mode for user authentication. Default will be |
|                          | "RFID mode".                                                        |
| Maximum charging time    | Choose the maximum charging time for each charging session.         |
|                          | Default will be "No limit".                                         |
| Maximum charging current | Choose the maximum charging current per phase. It is limited by the |
|                          | dip switch setting.                                                 |
| System time              | Choose the system time "YYYY/MM/DD- HH:MM:SS"                       |
| WLAN AP mode             | When active, EVSE is capable of commissioning through WLAN          |
|                          | connection directly.                                                |

| Configuration | × +                                    |                                                                                    | - 0   |
|---------------|----------------------------------------|------------------------------------------------------------------------------------|-------|
| ← → C ▲ 不安    | 2全   192.168.123.123/configuration.php |                                                                                    | x * 🖯 |
|               | Smarter. Greener. Together.            | Home Configuration Edit Password Maintenance Sign out                              |       |
|               | Configuration                          | Operating with OCPP Central System(default)  Operating without OCPP Central System |       |
|               | 5                                      | Authentication                                                                     |       |
|               |                                        | Delta RFID Card 🗢                                                                  |       |
|               |                                        | Maximum Charging time                                                              |       |
|               |                                        | No Limit(Default)                                                                  |       |
|               | $\mathbf{O}$                           | Max Charging Current(A)                                                            |       |
|               |                                        | 32 \$                                                                              |       |
|               |                                        | System Time                                                                        |       |
|               | 7/6                                    | 2000/03/20-00:30:07                                                                |       |
|               |                                        | Wireless access to Web Configuration Tool                                          |       |
|               |                                        | Wifi AP Mode                                                                       |       |
|               |                                        |                                                                                    |       |
|               |                                        | Save and Restart Charger                                                           |       |
|               |                                        |                                                                                    |       |
|               |                                        |                                                                                    |       |

# 3.3.2 Operating with OCPP system

User can configure the below information for EVSE:

| Item                     | Description                                                         |
|--------------------------|---------------------------------------------------------------------|
| Charge Box ID            | The Box ID shall be consistent with the one in your OCPP system.    |
| Server URL               | Enter the URL to connect to your OCPP system                        |
| OCPP version             | Choose OCPP version. Default will be "OCPP 1.6J".                   |
| Offline policy           | Choose the behavior when disconnection. Default will be "Local      |
|                          | authentication".                                                    |
| Maximum charging current | Choose the maximum charging current per phase. It is limited by the |
|                          | dip switch setting.                                                 |
| System time              | Choose the system time "YYYY/MM/DD- HH:MM:SS"                       |
| WLAN AP mode             | When active, EVSE is capable of commissioning through WLAN          |
|                          | connection directly.                                                |

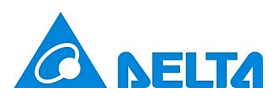

| oninguration × +                      |                                                                                       | ÷ * A |
|---------------------------------------|---------------------------------------------------------------------------------------|-------|
| Smarter. Together.                    | Home <b>Configuration</b> Edit Password Maintenance Sign out                          |       |
| Configuration                         | Operating with OCPP Central System(default)     Operating without OCPP Central System | _     |
| 5                                     | Charge Box ID                                                                         |       |
|                                       | Delta Test                                                                            |       |
| A A A A A A A A A A A A A A A A A A A | Server URL                                                                            |       |
|                                       | http://192.168.1.12:8080/CentralSystemService15                                       |       |
|                                       | OCPP Version                                                                          |       |
|                                       | OCPP1.6J(default)                                                                     |       |
|                                       | Offline Policy                                                                        |       |
| <b>"</b> #"                           | Local list Authentication(default)                                                    |       |
|                                       | Max Charning Current(A)                                                               |       |
|                                       |                                                                                       |       |
|                                       | Surtem Time                                                                           |       |
|                                       | 2000/02/20_00-22-11                                                                   |       |
|                                       | 2000/05/20-00.32.11                                                                   |       |
|                                       | Communication   Ethernet(default)   Wifi   Cellular                                   |       |
|                                       | Network Mode                                                                          |       |
|                                       | Static IP ¢                                                                           |       |
|                                       | IP address                                                                            |       |
|                                       | 192.168.123.123                                                                       |       |
|                                       | Subnet Mask                                                                           |       |
|                                       | 255.255.255.0                                                                         |       |
|                                       | Gateway                                                                               |       |

For communication setting, please refer to below section. Users are able to connect the OCPP system through either "Ethernet", "WLAN", or "Cellular" connection.

# 3.3.2.1 Connection through "Ethernet"

Choose the "Network mode", and enter the corresponding information.

|                                                 |                                                               |         | - 6 | y X        |
|-------------------------------------------------|---------------------------------------------------------------|---------|-----|------------|
| ← → C ▲ 不安全   192.168.123.123/configuration.php |                                                               |         | ☆ 뵭 | <b>e</b> : |
|                                                 | Home Configuration Edit Password Maintenance                  | gn out  |     | •          |
|                                                 | Max Charging Current(A)                                       |         |     |            |
|                                                 | 32                                                            | \$      |     |            |
|                                                 | System Time                                                   |         |     |            |
|                                                 | 2000/03/20-00:32:11                                           | <b></b> |     |            |
|                                                 | Communication   Ethernet(default)   Wifi  Cellular            |         |     |            |
|                                                 | Network Mode                                                  |         |     | - 1        |
|                                                 | Static IP                                                     | ۰       |     |            |
|                                                 | IP address                                                    |         |     |            |
|                                                 | 192.168.123.123                                               |         |     |            |
|                                                 | Subnet Mask                                                   |         |     |            |
|                                                 | 255.255.255.0                                                 |         |     |            |
|                                                 | Gateway                                                       |         |     | - 1        |
|                                                 | 192.168.123.254                                               |         |     | - 1        |
|                                                 | DNS server                                                    |         |     |            |
|                                                 | 192.168.123.1                                                 |         |     | - 1        |
|                                                 | Wireless access to Web Configuration Tool                     |         |     | - 1        |
|                                                 | Wifi AP Mode                                                  |         |     |            |
|                                                 | Save and Restart Charger                                      |         |     |            |
|                                                 |                                                               |         |     |            |
|                                                 |                                                               |         |     |            |
|                                                 | copyright © 2021 Delta Electronics, Inc. All rights reserved. |         |     |            |

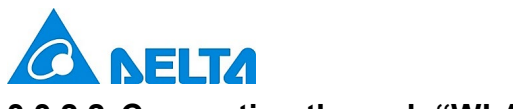

# 3.3.2.2 Connection through "WLAN"

Enter the information based on your wireless AP setting.

| A DELTA | Home Configuration Edit Password Maintenance Sign out |  |
|---------|-------------------------------------------------------|--|
|         | Offline Policy                                        |  |
|         | Local list Authentication(default)                    |  |
|         | Max Charging Current(A)                               |  |
|         | 32 \$                                                 |  |
|         | System Time                                           |  |
|         | 2000/03/20-00:32:11                                   |  |
|         | Communication O Ethernet(default)                     |  |
|         | SSID                                                  |  |
|         | STTest                                                |  |
|         | Security                                              |  |
|         | +                                                     |  |
|         | Password                                              |  |
|         |                                                       |  |
|         | Network Mode                                          |  |
|         | DHCP ¢                                                |  |
|         | Wireless access to Web Configuration Tool             |  |
|         | Wifi AP Mode                                          |  |
|         |                                                       |  |
|         | Save and Restart Charger                              |  |
|         |                                                       |  |

# 3.3.2.3 Connection through "Cellular"

Enter the information based on your contract with telecom operator.

|                                                                                                    | Home Configuration Edit Descured Maintenance           | *    |
|----------------------------------------------------------------------------------------------------|--------------------------------------------------------|------|
| Smarter. Greener. Together.                                                                                                    | Home Conliguration Edit Password Maintenance           |      |
|                                                                                                    | OCPP Version                                           |      |
|                                                                                                    | OCPP1.6J(default)                                      |      |
| the state of the state of the s | Offline Policy                                         |      |
|                                                                                                    | Local list Authentication(default)                     | ÷    |
|                                                                                                    | Max Charging Current(A)                                |      |
|                                                                                                    | 32 \$                                                  |      |
|                                                                                                    | System Time                                            |      |
|                                                                                                    | 2000/03/20-00:32:11                                    |      |
|                                                                                                    |                                                        |      |
|                                                                                                    | Communication () Ethernet(default) () Wifi () Cellular |      |
|                                                                                                    | APN                                                    |      |
|                                                                                                    | internet                                               |      |
|                                                                                                    | CHAP username                                          |      |
|                                                                                                    | 0                                                      |      |
|                                                                                                    | CHAP password                                          |      |
|                                                                                                    |                                                        |      |
|                                                                                                    | Wireless access to Web Configuration Tool              |      |
|                                                                                                    | Wifi AP Mode                                           |      |
|                                                                                                    |                                                        |      |
|                                                                                                    | Save and Restart Charger                               |      |
|                                                                                                    |                                                        | - 12 |

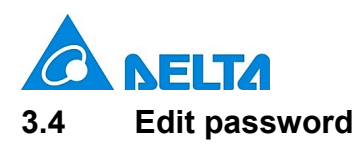

User can find default password on quick installation guide, and use it for the setting of new password.

| → C ▲ 不安全   192.168.123.123/password.php |                                                              | <b>☆ * ⊖</b> |
|------------------------------------------|--------------------------------------------------------------|--------------|
| Smarter. Greener. Together.              | Home Configuration Edit Password Maintenance Sign out        |              |
| Change Password                          | Please Select Username                                       |              |
| 5                                        | admin 🗢                                                      |              |
| Am                                       | Current Password                                             |              |
|                                          | Current Password 👁                                           |              |
|                                          | New Password                                                 |              |
|                                          | New Password                                                 |              |
| - K                                      | Confirmed New Password                                       |              |
| $\mathbf{A}$                             | Confirm new Password                                         |              |
|                                          | Save and Sign out                                            |              |
|                                          |                                                              |              |
|                                          |                                                              |              |
|                                          |                                                              |              |
|                                          |                                                              |              |
| c                                        | opyright © 2021 Delta Electronics. Inc. All rights reserved. |              |

### 3.5 Maintenance

To get the better charging experience, users are recommended to do the maintenance with following

instruction:

| Item            | Description                                                                      |
|-----------------|----------------------------------------------------------------------------------|
| Firmware update | User can get the latest or improved function through firmware update, and please |
|                 | contact the local dealer or DELTA service partner for the support.               |
| Log download    | User can download the log file to analyze the EVSE status.                       |
| Factory reset   | User can reset the EVSE to default setting.                                      |

| C 本 不安全   192.168.123.123/maintenance.php | Home Config                                                      | 🖈 🔭 😫 🗄 🛪 😁 🗄                                                         |
|-------------------------------------------|------------------------------------------------------------------|-----------------------------------------------------------------------|
| Maintenance                               | Firmware Upgrade<br>(to be performed by trained technician only) | Browser File(s)                                                       |
|                                           | Log Download                                                     | Log Download                                                          |
|                                           | Factory Reset                                                    | Restore passwords to default values and clear<br>all charging profile |
|                                           |                                                                  |                                                                       |
| A                                         |                                                                  |                                                                       |
|                                           |                                                                  |                                                                       |
|                                           |                                                                  |                                                                       |

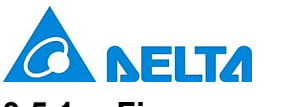

# 3.5.1 Firmware update

1. Press the button "Browser Files(s)".

| <ul> <li>Ø Maintenance</li> <li>← → C ▲ 不安</li> </ul> | × +<br>全   192.168.123.123/maintenance.php |                                                                  |                                                                       | - □ ×<br>☆ <b>* ⊖</b> : |
|-------------------------------------------------------|--------------------------------------------|------------------------------------------------------------------|-----------------------------------------------------------------------|-------------------------|
|                                                       | Smarter. Greener. Together.                | Home Configura                                                   | ation Edit Password Maintenance Sign out                              |                         |
|                                                       | Maintenance                                | Firmware Upgrade<br>(to be performed by trained technician only) | Browser File(s)                                                       |                         |
|                                                       | A true                                     | Log Download                                                     | Log Download                                                          |                         |
|                                                       | ¥.                                         | Factory Reset                                                    | Restore passwords to default values and clear<br>all charging profile |                         |
|                                                       | A                                          |                                                                  |                                                                       |                         |
|                                                       | $\square$                                  |                                                                  |                                                                       |                         |
|                                                       | $\bigcirc$                                 |                                                                  |                                                                       |                         |
|                                                       |                                            | copyright © 2021 Delta Electronics, Inc. All rights reserve      | ed.                                                                   |                         |

2. Choose the correct path and file to upload.

| ♥ 開敞                   |          |                           |                |        |           |   |   |                     | × |
|------------------------|----------|---------------------------|----------------|--------|-----------|---|---|---------------------|---|
| ← → • • <mark>]</mark> | > 本機 > 奥 | 面 > Firmware Upgrade      |                |        |           | ~ | U | 搜尋 Firmware Upgrade | P |
| 組合管理 ▼ 新埠              | 讀料夾      |                           |                |        |           |   |   | B= • []             | 0 |
| and the later and The  | □ 2      | 稱 ^                       | 修改日期           | 類型     | 大小        |   |   |                     |   |
| ★ 快速停収                 | (A)      | ACMAX_FW_v01.24.00.02.bin | 2021/1/28 下午 0 | BIN 檔案 | 13,632 KB |   |   |                     |   |
| ● 本機                   |          |                           |                |        |           |   |   |                     |   |
| 30初任                   |          |                           |                |        |           |   |   |                     |   |
| ◎ 文件                   |          |                           |                |        |           |   |   |                     |   |
| ♪ 音樂                   |          |                           |                |        |           |   |   |                     |   |
| 重 桌面                   |          |                           |                |        |           |   |   |                     |   |
| ■ 圖片                   |          |                           |                |        |           |   |   |                     |   |
| 影片                     |          |                           |                |        |           |   |   |                     |   |
| 本機磁碟 (C:)              |          |                           |                |        |           |   |   |                     |   |
|                        |          |                           |                |        |           |   |   |                     |   |
| 🥩 網路                   |          |                           |                |        |           |   |   |                     |   |
|                        |          |                           |                |        |           |   |   |                     |   |
|                        |          |                           |                |        |           |   |   |                     |   |
|                        |          |                           |                |        |           |   |   |                     |   |
|                        |          |                           |                |        |           |   |   |                     |   |
|                        | 檔案名稱(N): |                           |                |        |           |   | ~ | 所有檔案 (*.*)          | ~ |
|                        |          |                           |                |        |           |   |   | 開啟(O) 取注            | 尚 |
|                        |          |                           |                |        |           |   |   |                     |   |

Note: please contact the local dealer or DELTA service partner for the latest firmware file.

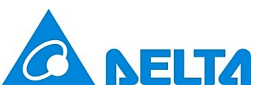

| 2  | Dress the button "I Inlead and restart sharger" to start unleadin | 2   |
|----|-------------------------------------------------------------------|-----|
| J. |                                                                   | IU. |
|    | ······································                            |     |

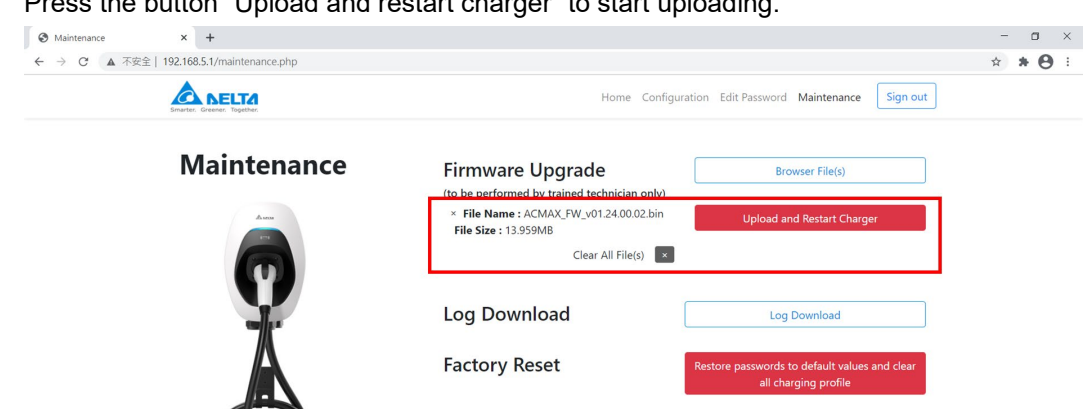

copyright © 2021 Delta Electronics, Inc. All rights reserved.

4. Uploading the file.

| Maintenance × +                           |                                                                                               |                                                                       | – 🗆 ×          |
|-------------------------------------------|-----------------------------------------------------------------------------------------------|-----------------------------------------------------------------------|----------------|
| ← → C ▲ 不安全   192.168.5.1/maintenance.php |                                                                                               |                                                                       | <b>☆ * ⊖</b> : |
| Smarter: Greener: Together:               | Home Configu                                                                                  | ration Edit Password Maintenance Sign out                             |                |
| Maintenance                               | Firmware Upgrade                                                                              | Uploading                                                             |                |
|                                           | × File Name : ACMAX_FW_v01.24.00.02.bin<br>File Size : 13.959M8<br>Clear All File(s) ×<br>26% | Cancel Upload                                                         |                |
| ¥.                                        | Log Download                                                                                  | Log Download                                                          |                |
|                                           | Factory Reset                                                                                 | Restore passwords to default values and clear<br>all charging profile |                |
| $\bigcirc$                                |                                                                                               |                                                                       |                |

- 5. After uploading, EVSE will restart automatically.

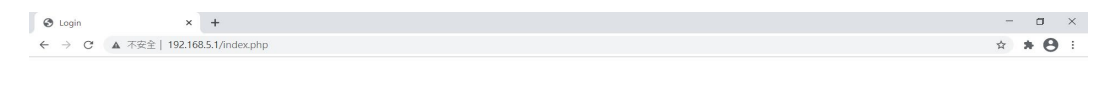

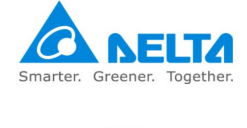

copyright © 2021 Delta Electronics, Inc. All rights reserved.

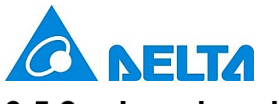

#### 3.5.2 Log download

Press the button "Log download" to get the log file.

Note: user may describe your question and copy the file when contacting the local dealer or DELTA service partner.

| ③ Maintenance<br>← → C ▲ 不安 | × +<br>全  192.168.123.123/maintenance.php |                                                                  |                                                                       | - □ ×<br>★ <b>8</b> : |
|-----------------------------|-------------------------------------------|------------------------------------------------------------------|-----------------------------------------------------------------------|-----------------------|
|                             | Smarter. Greener. Together.               | Home Configu                                                     | aration Edit Password Maintenance Sign out                            |                       |
|                             | Maintenance                               | Firmware Upgrade<br>(to be performed by trained technician only) | Browser File(s)                                                       |                       |
|                             |                                           | Log Download                                                     | Log Download                                                          |                       |
|                             |                                           | Factory Reset                                                    | Restore passwords to default values and clear<br>all charging profile |                       |
|                             | A                                         |                                                                  |                                                                       |                       |
|                             |                                           |                                                                  |                                                                       |                       |
|                             | $\bigcirc$                                |                                                                  |                                                                       |                       |
|                             |                                           | copyright © 2021 Delta Electronics. Inc. All rights rese         | rved.                                                                 |                       |

#### 3.5.3 **Factory reset**

User can restore the EVSE to factory setting by pressing the button "Restore passwords to default values and clear all charging profile".

| <ul> <li>③ Maintenance</li> <li>← → C ▲ 不安全</li> </ul> | × +<br>192.168.5.1/maintenance.php |                                                                                                    | - • × |
|--------------------------------------------------------|------------------------------------|----------------------------------------------------------------------------------------------------|-------|
|                                                        | Smarter. Greener. Together.        | Home Configuration Edit Password Maintenance Sign out                                                                                                    |       |
|                                                        | Maintenance                        | Firmware Upgrade     Browser File(s)       (to be performed by trained technician only)     * File Name : ACMAX_FW_v0124.00.02.bin<br>File Size : 13.959M8       Clear All File(s) |       |
|                                                        | X                                  | Log Download     Log Download       Factory Reset     Restore passwords to default values and clear                                                                                |       |
|                                                        | $\bigcirc$                         | all charging profile                                                                                                    |       |
|                                                        |                                    | copyright © 2021 Delta Electronics. Inc. All rights reserved.                                                                                                    |       |

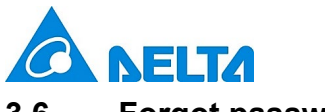

# 3.6 Forgot password

If user forgot the password, please follow below to recover.

1. Click the "Forgot Password.?".

| 🕲 Login 🛛 🗙 🕂                 | - o ×       |
|-------------------------------|-------------|
| ← → C ▲ 不安全   192.168.123.123 | 아 Q ☆ 🛊 😝 : |
|                               |             |

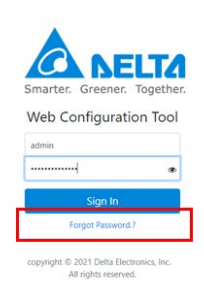

2. Click the button "Restore passwords to default values"

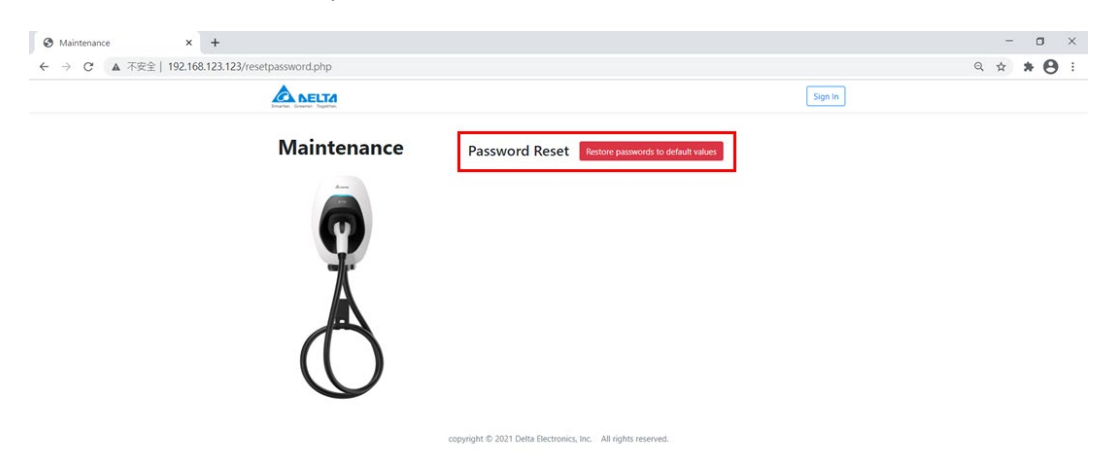

3. Confirm if the user want to reset the password. After clicking the button "Yes", the EVSE will restart automatically.

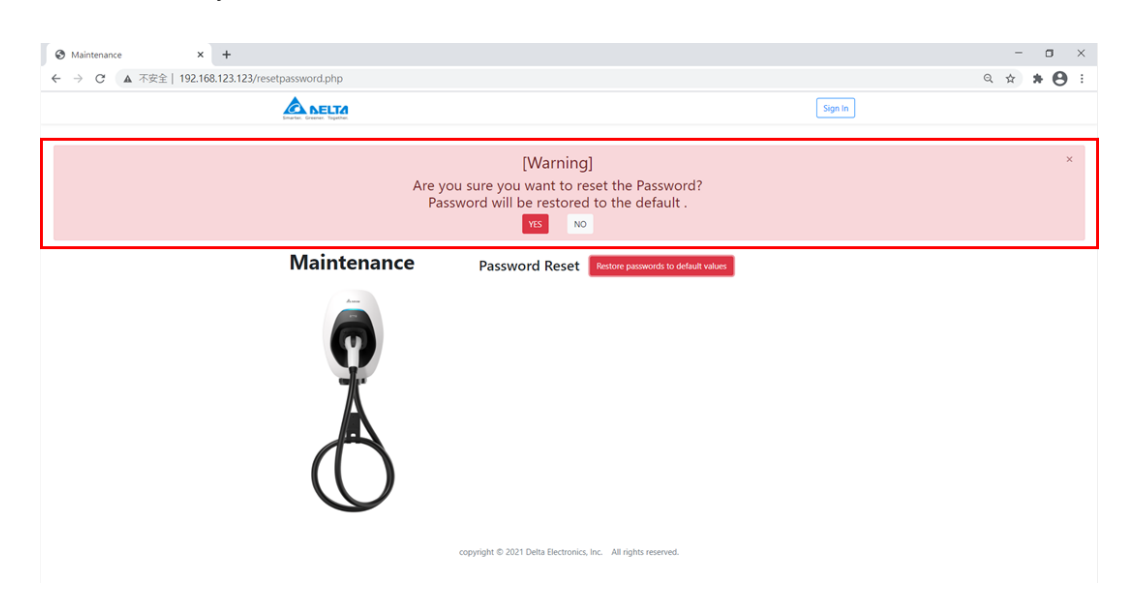

v1.0.3

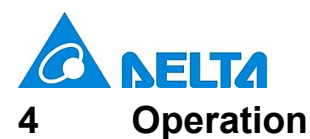

Turn on the upstream breaker. The indicator flashes in yellow during a system self-test. After the self-test completed, the indicator illuminates in blue and the EVSE is ready to charge.

#### 4.1 Start charging

- Connect the vehicle connector to vehicle inlet.
   Note: for socket or socket with shutter model, please connect the plug to EVSE first.
- 2. Place the RFID card over the sensor area to initiate the charging process.

Note:

- a. Successful card detection is indicated by two short beeps. A long beeping sound indicates authentication failure. Please check your card and try it again.
- b. The EVSE returns to standby mode if the vehicle connector is not connected to the EV within 60 seconds after card authentication.
- 3. The indicator flashes blue to indicate the charging is initiated.

#### 4.2 Stop charging

- 1. Stop charging session at the vehicle or swipe the RFID card again to stop the charging process.
- 2. Disconnect the vehicle connector from the vehicle inlet.

Note: the plug would be locked by the EV and please unlock the plug if needed.

3. Recover the vehicle connector to vehicle connector inlet.

| Status                | Description                                                                                     |
|-----------------------|-------------------------------------------------------------------------------------------------|
| Black                 | Power off.                                                                                      |
| Yellow, fast flashing | Initial configuration and self-test                                                             |
| Blue                  | Standby mode (not connecting to EV).                                                            |
| Yellow                | Ready to charge (connecting to EV).                                                             |
| Blue, slow flashing   | Charging in progress.                                                                           |
| Green                 | Charging process completed or network connection success.                                       |
| Yellow, 1 Flash       | Network connection fail.                                                                        |
| Yellow, slow flashing | Limited output power by active power control or OCPP command, firmware upgrade or log download. |
| Red, slow flashing    | Refer to fault event.                                                                           |
| Red                   | Failed self-test or general malfunction.                                                        |

# 5 LED Indicator

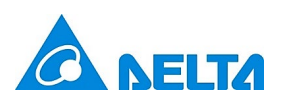

# 5.1 Fault events

| Status         | Description                                         | Action                                                                                                    |
|----------------|-----------------------------------------------------|----------------------------------------------------------------------------------------------------|
| Red, 1 Flash   | High/under voltage protection                       | The EVSE will be auto-recovery once the voltage is normal. If not, please restart the EVSE or contact customer support. |
| Red, 2 Flashes | Ground fault protection.                            | Check the ground system, and wait for recovery.                                                                         |
| Red, 3 Flashes | Ground does not correctly connect to the EVSE.      | Check if ground (PE) is well connected.                                                                                 |
| Red, 4 Flashes | Over current protection.                            | Unplug the vehicle connector and plug it again.                                                                         |
| Red, 5 Flashes | Over temperature protection.                        | Wait for recovery and check if any heat source around the EVSE. If yes, please try to remove the heat source.           |
| Red, 6 Flashes | Input mis-wired.                                    | Swap the Line (L) and Neutral (N).                                                                                      |
| Red, 7 Flashes | Control pilot signal error,<br>Gun lock error/fault | Unplug the vehicle connector and plug it again. If not recovery, please contact customer support.                       |

# 5.2 Symbol description

| Status        | Description                                                                 |  |
|---------------|-----------------------------------------------------------------------------|--|
| Slow flashing | Slow flashing (period = 2 s, duty cycle = 50%)                              |  |
| Fast flashing | Fast flashing (period = 0.8 s, duty cycle = 50%)                            |  |
| 1 Flash       | $\begin{array}{c c} \hline \\ 1s \\ 1s \\ 1s \\ 4s \\ 1s \\ 1s \\ 1s \\ 1s$ |  |
| 2 Flashes     | $\begin{array}{ c c c c c c c c c c c c c c c c c c c$                      |  |

3 or more Flashes refer to previous figures of time duration.

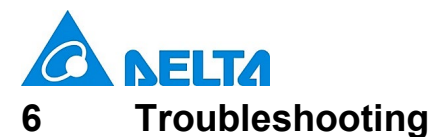

Contact Customer Support if the EVSE appears to malfunction or if the LED indicators display a fault event. DO NOT open the EVSE, touch or remove the circuit protective devices or any other component.

| Situation                                                    | Action                                                                                                    |  |
|--------------------------------------------------------------|----------------------------------------------------------------------------------------------------|--|
|                                                              | <ol> <li>Make sure the power input is connected correctly and the power is<br/>within operating range of the unit.</li> </ol>                |  |
| Indicator does not light                                     | 2. Power cycle the EVSE.                                                                                                    |  |
|                                                              | 3. If the problem persists, contact customer support.                                                                                        |  |
|                                                              | 1. Check if the vehicle connector is fully inserted to EV                                                                                    |  |
| Indicator does not flash after<br>plugging vehicle connector | 2. Check if the battery is full on EV                                                                                                    |  |
|                                                              | 3. If the problem persists, contact customer support.                                                                                        |  |
|                                                              | <ol> <li>Wait until the temporary error is resolved and the EVSE returns to<br/>normal condition, typically less than 10 seconds.</li> </ol> |  |
| Indicator starts to flash in red                             | 2. Unplug the vehicle connector.                                                                                                    |  |
| while charging                                               | 3. Power cycle the EVSE.                                                                                                    |  |
|                                                              | 4. If the situation persists, contact customer support.                                                                                      |  |
|                                                              | 1. It might be a critical error (e.g. hardware fault).                                                                                       |  |
| Indicator illuminator in rad                                 | 2. Unplug the vehicle connector.                                                                                                    |  |
|                                                              | 3. Power cycle the EVSE.                                                                                                    |  |
|                                                              | 4. If the situation persists, contact customer support.                                                                                      |  |

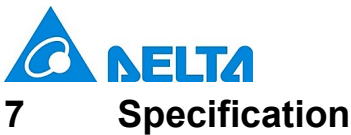

# Specifications

| Version                             | Smart                                                                 |
|-------------------------------------|-----------------------------------------------------------------------|
| Charging mode                       | Mode 3                                                                |
| Charging interface                  | IEC 62196-2: Type 1 plug, Type 2 plug, Type 2 socket, or Type 2       |
|                                     | socket with shutter                                                   |
| Input/output rating                 | 220-240 Vac, single phase, 16 A or 32 A max., 50-60 Hz                |
|                                     | 380-415 Vac, three phase, 16 A or 32 A max., 50-60 Hz                 |
| Input wiring                        | Single phase: L1, N, PE                                               |
|                                     | Three phase: L1, L2, L3, N, PE/ L1, L2, L3, PE (IT)                   |
| Grounding system                    | TT/TN/IT                                                              |
| Standby power                       | < 5 W*                                                                |
| Altitude                            | 2000 m                                                                |
| Internal residual current detection | AC 30 mA, DC 6 mA                                                     |
|                                     | (Follow IEC 62955 regulation "provided the automatic test function is |
|                                     | performed at every switch on and at intervals once a day")            |
| Surge protection                    | Class II                                                              |
| Electrical protection               | Over current protection, short circuit protection, over voltage       |
|                                     | protection, under voltage protection, ground fault protection, surge  |
|                                     | protection, over temperature protection                               |
| Cold load pick-up                   | Randomized delay between 5 and 100 seconds before the charge          |
|                                     | resume after power outages.                                           |
| Status indicators                   | Blue, green, red, yellow                                              |
| Network interface                   | Bluetooth, Ethernet, WLAN or cellular                                 |
| Charging protocol                   | OCPP 1.6J                                                             |
| Card reader                         | RFID card reader compliant to ISO/IEC 14443 A/B                       |
| Operating temperature               | -30°C to +50°C ( -22°F to +122°F)                                     |
| Storage temperature                 | -40°C to +80°C (-40°F to +176°F)                                      |
| Relative humidity                   | < 95%, non-condensing                                                 |
| Length of charging cable            | 5 m, straight cable                                                   |
| Ingress protection                  | IP55                                                                  |
| Impact protection                   | IK09                                                                  |
| Cooling                             | Natural cooling                                                       |
| Dimension (H x W x D)               | 371 x 218 x 167 mm (14.6 x 8.6 x 6.6 inch), excluding charging        |
|                                     | cable, mounting bracket and cable holder                              |
| Net weight                          | 3.9 kg*                                                               |
| Compliance/ certificate             | CE, UKCA                                                              |

\*Depends on model configuration

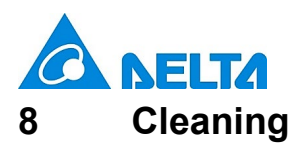

Regular cleaning of EVSE is required while standby state. Using a soft damp cloth with clear water is highly recommended and make sure no water enters the vehicle connector.

# 9 Warranty

Customer service can provide more information on the terms of warranty. However, the following cases are not covered by the warranty.

- Defects or damage caused by not using the product as specified in the Installation and Operation Manual.
- Costs and damage caused by repair work which is not provided by DELTA approved authorized specialist or electrician.

# 10 Disposal

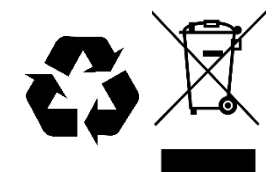

The EVSE is an electronic device and must be disposed of separately from normal house wastes. Please have it disposed in compliance with the waste disposal and recycle local regulation.